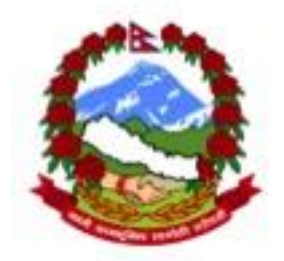

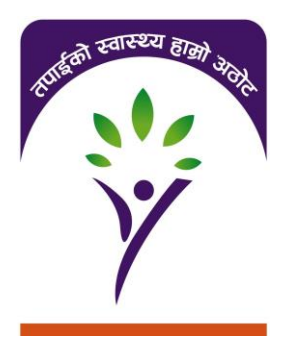

### Insurance Management Information System

Part 2

(management of claims and general management) Training material-version 1.0

October 2014

# Abbreviations

| FSP  | First Service Point                      |
|------|------------------------------------------|
| FTP  | File Transfer Protocol                   |
| GB   | Giga Byte                                |
| ICD  | International Classification of Diseases |
| ID   | Identification                           |
| IIS  | Internet Information Server              |
| IMIS | Insurance Management Information System  |
| IP   | Internet Protocol                        |
| IT   | Information Technology                   |
| MoHP | Ministry of Health and Population        |
| NRP  | Nepali Rupee                             |
| SHSP | National Social Health Insurance         |
| PHC  | Primary Health Centre                    |
| SD   | Secure Digital                           |

# **Table of Contents**

| 1 | IntroductionAdministration and initialization of IMIS2.1How to enter a new pricelist?2.2How to enter a new claim administrator?2.3How to enter a new health facility?Submission and processing of claims3.1How to enter a new claim?3.2How modify an entered claim?3.3How to submit claims?3.4How to select claims for reviewing and for feedback?3.5How to review a claim?3.6How to start valuation of claims?3.7How to create a report for the accounting system? | 4                                                    |    |
|---|----------------------------------------------------------------------------------------------------|------------------------------------------------------|----|
| 2 | Adn                                                                                                    | ninistration and initialization of IMIS              | 4  |
|   | <ul> <li>2.1 How to enter a new pricelist?</li> <li>2.2 How to enter a new claim administrator?</li> <li>2.3 How to enter a new health facility?</li> <li>Submission and processing of claims</li> <li>3.1 How to enter a new claim?</li> <li>3.2 How modify an entered claim?</li> <li>3.3 How to submit claims?</li> <li>3.4 How to select claims for reviewing and for feedback?</li> </ul>                                                                      | 5                                                    |    |
|   | 2.2                                                                                                    | How to enter a new claim administrator?              | 6  |
|   | 2.3                                                                                                    | How to enter a new health facility?                  | 8  |
| 3 | Sub                                                                                                    | mission and processing of claims                     | 10 |
|   | 3.1                                                                                                    | 10                                                   |    |
|   | 3.2                                                                                                    | How modify an entered claim?                         | 13 |
|   | 3.3                                                                                                    | How to submit claims?                                | 15 |
|   | 3.4                                                                                                    | How to select claims for reviewing and for feedback? | 17 |
|   | 3.5                                                                                                    | How to review a claim?                               | 20 |
|   | 3.6                                                                                                    | 24                                                   |    |
|   | 3.7                                                                                                    | How to create a report for the accounting system?    | 27 |
| 4 | Man                                                                                                    | nagerial reports                                     | 29 |

## 1 Introduction

The purpose of the document is to provide to provide instructions on using the Insurance Management Information System (IMIS). This second part of the training material of IMIS describes the functionality for submission and processing of claims (management of claims) and for managerial reporting (general management). It focuses on IMIS support of standard operating procedures for the Social Health Security Programme in Nepal. The material is complemented by the IMIS User Manual. It is intended as a background material for training of Social Health Security Programme staff. The material is a continuation of the first part of the training material.

The following typographic conventions are used:

Labels of fields for entering data or buttons in forms (screens) for clicking are in **bold**.

Headings of sections in the forms of names of applications are in italics.

### 2 Administration and initialization of IMIS

IMIS requires set up of several registers for its operation. There are appropriate tools for initialization and maintenance of such registers. Registers of IMIS represent major advantage of IMIS as they enable adjusting of IMIS to new requirements-e.g. new insurance products, new covered services, new prices and they enable also roll-out of SHSP scheme to new districts.

The following registers are maintained by IMIS:

- the register of (IMIS) users
- the register of locations (districts, VDC/municipalities, wards)
- the register of enrolment officers
- the register of (institutional) payers
- the register of insurance products
- the register of medical services
- the register of medical items
- the register of claim administrators
- the register of health facilities
- the register of pricelists

We covered a setup of all registers but three in the first part of the training material. The three registers left aside are the register of health facilities, the register of claim administrators and the register of pricelists. These three registers are exclusively used within claim submission and processing by IMIS. We will go through these three registers and we will show how to enter new items into these registers. Modifications of items in the registers will also be briefly described.

#### 2.1 How to enter a new pricelist?

The register of medical services (medical items) contains all medical services (medical items) that can be remunerated within Social Health Security Programme (SHSP). It is common for all districts. However, a health facility (or a group of health facilities) may be not allowed to claim any medical service (e.g. a dispensary will not claim operations) and also price of a service (or medical item) can be different for different level of health facilities and different districts. Enabling such differentiation is the purpose of pricelists. Several different pricelists can be defined and entered into the register of pricelists and subsequently assigned to corresponding health facilities. It is a reason why pricelists are discussed before health facilities. Whereas lists of medical services (items) are common for the whole Social Health Security Programme, pricelists can be defined separately for health facilities and/or groups of health facilities.

This procedure can be performed only by a user with the role *Social Health Security Programme SHSPAdministrator*.

 Select Administration-> Price List -> Medical Services for a pricelist of medical services or Administration-> Price List -> Medical Items. The following form appears (say for medical items):

| Home            | Insurees and Policies | Claims | Administration | Tools   | Logout | Search NSHI No    |            |               |   |
|-----------------|-----------------------|--------|----------------|---------|--------|-------------------|------------|---------------|---|
| Select Cri      | teria                 |        |                |         |        |                   |            |               | ~ |
| Price Lists (Me | dical Items)          |        |                |         |        |                   |            |               |   |
|                 | Name                  |        | Date           |         |        | District Select a | District 🗸 |               |   |
|                 |                       |        | -              |         |        |                   |            | Historical    |   |
|                 |                       |        |                |         |        |                   |            |               |   |
|                 |                       |        |                |         |        |                   |            | Search        |   |
| -               |                       |        |                | _       |        |                   |            |               |   |
| Pricelists      | Found                 |        |                |         |        |                   |            |               |   |
| NAME            |                       | _      | DATE           | DISTR   | іст    | VALID FROM        | VALID      | то            |   |
| PHC             |                       |        | 19/09/2014     | Ilam    |        | 19/09/2014        |            |               |   |
| ZonalHospital   |                       |        | 19/09/2014     | Ilam    |        | 19/09/2014        |            |               |   |
|                 |                       |        |                |         |        |                   |            |               |   |
|                 |                       |        |                |         |        |                   |            |               |   |
|                 |                       |        |                |         |        |                   |            |               |   |
|                 |                       |        |                |         |        |                   |            |               |   |
|                 |                       |        |                |         |        |                   |            |               |   |
|                 |                       |        |                |         |        |                   |            |               |   |
|                 |                       |        |                |         |        |                   |            |               |   |
|                 |                       |        |                |         |        |                   |            |               |   |
|                 |                       |        |                |         |        |                   |            |               |   |
|                 |                       |        |                |         |        |                   |            |               |   |
|                 |                       |        |                |         |        |                   |            |               |   |
|                 |                       |        |                |         |        |                   |            |               |   |
|                 |                       |        |                |         |        |                   |            |               | ~ |
| L L L           |                       |        |                |         |        |                   |            | ( Description |   |
| Add             |                       | Edit   | ( Du           | plicate |        | Detete            |            | Cancel        |   |

2. Click on **Add** below. The following form appears:

| Price Lists (Medical Items)  Coleck All  Medical Items  Cooc NAME TYPE PRICE VCEN  District Solect a District  D1 Adrenaline Drug 200.00 D123 Polio 10 dose Drug 50.00 D59 Oxytoxin Imi Drug 300.00 D6 Atropine 0.6mg/ml Drug 150.00                                                                                                    | Home            | Insurees and Policies   | Claims  | Administration    | Tools Logout | Search NSH |                |  |
|----------------------------------------------------------------------------------------------------|-----------------|-------------------------|---------|-------------------|--------------|------------|----------------|--|
| Name Date Object Select B District Object District Select B District Object District Select B District Object District District D | Price Lists (Me | edical Items)           |         |                   |              |            |                |  |
| Oate       VYE       PRICE       VVER         District       Select a District       I       Adrenaline       Drug       200.00         D10       Tatanus Toxidi 0.5ml       Drug       0.00       0.00         D123       Aspin 75mg       Drug       0.00         D59       Oxytoxin 1ml       Drug       300.00         D6       Atropine 0.6mg/ml       Drug       150.00                                                                                                    | Name            |                         | Medical | Items             |              |            |                |  |
| District       District       District       District       District       District       District       District       District       District       0.00         D123       Polio 10 dose       Drug       0.00         D30a       Aspirin 75mg       Drug       300.00         D59       Oxytoxin 1ml       Drug       300.00         D6       Atropine 0.6mg/ml       Drug       150.00                                                                                                    | Data            |                         |         | ODE NAME          |              | туре       | PRICE OVERRULE |  |
| District         Select a District         V           D10         Tatanus Toxoid 0.5ml         Drug         200.00           D123         Polio 10 dose         Drug         0.00           D30         Acpinto 75mg         Drug         300.00           D6         Atropine 0.6mg/ml         Drug         300.00           D6         Atropine 0.6mg/ml         Drug         150.00                                                                                                    | Date            |                         |         | 01 Adrenaline     |              | Drug       | 200.00         |  |
| D123         Palio 10 dose         Drug         0.00           D30         Aspirin 75mg         Drug         50.00           D59         Doytoxin 1ml         Drug         300.00           D6         Atropine 0.6mg/ml         Drug         150.00                                                                                                    | District        | – Select a District – 🔽 |         | Tatanus Toxoid    | 0.5ml        | Drug       | 200.00         |  |
| D30         Aspirin 75mg         Drug         50.00           D55         Oxytoxin 1ml         Drug         300.00           D6         Atropine 0.6mg/ml         Drug         150.00                                                                                                    |                 |                         |         | Polio 10 dose     | UNIT CONC    | Drug       | 0.00           |  |
| D59         Dxytaxin 1ml         Drug         300.00           D6         Atropine 0.6mg/ml         Drug         150.00                                                                                                    |                 |                         |         | 030 Aspirin 75mg  |              | Drug       | 50.00          |  |
| D6 Atropine 0.6mg/ml Drug 150.00                                                                                                    |                 |                         |         | 0xytoxin 1ml      | 2787 -       | Drug       | 300.00         |  |
|                                                                                                    |                 |                         |         | 06 Atropine 0.6mg | /ml          | Drug       | 150.00         |  |
|                                                                                                    |                 |                         |         |                   |              |            |                |  |
|                                                                                                    | -               |                         |         |                   |              |            |                |  |

- 3. Enter **Name** (a unique name) of the pricelist, **Date** of creation of the pricelist and **District** for which the pricelist is created. Alternatively, you can specify that the pricelist will be used nationwide (irrespective of a district). Select (by checking) appropriate medical services (medical items) from the common list medical services (medical items) in the box on the left of the form that should be included in the pricelist. You may also select all medical services (medical items) by checking the small square on the top and de-check services (items) in the box that shouldn't be included in the pricelist. Should be price of a service (item) in the pricelist differ from that in the common list, write the new price in the column **Overrule**. Click on **Save**.
- 4. The new pricelist is entered and the form from the step 1 appears with the new pricelist in the list of pricelists. Any pricelist in the list can be modified by selection of the pricelist in the list and by clicking on **Edit** (for modification of the pricelist) or on **Delete** (for deletion of the pricelist). If a new pricelist should be created that is similar to a previous one, click on **Duplicate**.

#### 2.2 How to enter a new claim administrator?

The register of claim administrators contains persons at health facilities that are finally responsible for submission of claims to the district Social Health Security Programme (SHSP) offices. One claim administrator can be in charge of submission of claims only for one health facility. Claim administrators are employees of health facilities and they are also in charge of communication with the Social Health Security Programme SHSP district offices on claim settlement. One health facility can have several claim administrators. The codes of claim administrators are indicated in claims and the claim administrators take over responsibility for correctness of claims on the side of contractual health facilities. This procedure can be

performed only by a user with the role Social Health Security Programme SHSP Administrator.

| Home        | Insurees and Policies | Claims Administrat | ion Tools | Logout  | Search NSHI No |            |            |   |
|-------------|-----------------------|--------------------|-----------|---------|----------------|------------|------------|---|
| Select C    | riteria               |                    |           |         |                |            |            | , |
| Claim Admir | nistrator Details     |                    |           |         |                |            |            |   |
|             | Last Name             | Other Names        |           |         | HF Code Select | HF Code 🗸  |            |   |
|             | Code                  | Birth Date         |           | Phone   | Number         |            | Historical |   |
|             |                       |                    |           |         |                |            | Search     |   |
|             |                       |                    |           |         |                |            |            |   |
| Claim A     | dministrators Found   |                    |           |         |                |            |            |   |
| CODE        | I AST NAME            |                    | NE CODE   | втоти г | PHONE          |            | VALUE TO   |   |
| CAL         | Gautam                | Sauray             | HI        | 02/02/1 | NUMBER         | 19/09/2014 | TALIBITO   | 4 |
| CA2         | Bhattarai             | Ghanshvam          | 12        | 31/01/1 | 990            | 19/09/2014 |            |   |
| CA2         | Bhattarai             | Ghanshyam          | 12        | 31/01/1 | 990            | 19/09/2014 | 1          |   |
|             |                       |                    |           |         |                |            |            |   |
|             |                       |                    |           |         |                |            |            |   |
|             |                       |                    |           |         |                |            |            |   |
|             |                       |                    |           |         |                |            |            |   |
|             |                       |                    |           |         |                |            |            |   |
|             |                       |                    |           |         |                |            |            |   |
|             |                       |                    |           |         |                |            |            |   |
|             |                       |                    |           |         |                |            |            |   |
|             |                       |                    |           |         |                |            |            | • |
| Add         |                       |                    |           | Delete  |                |            | Cance      |   |
|             |                       |                    |           |         |                |            |            | _ |

1. Select Administration-> Claim Administrators. The following form appears:

2. Click on **Add** below. The following form appears:

| Home         | Insurees and Policies | i Claims | Administration | Tools | Logout | Search NSHI No |        |
|--------------|-----------------------|----------|----------------|-------|--------|----------------|--------|
| Claim Admini | strator Details       |          |                |       |        |                |        |
|              | Code                  |          |                |       |        |                |        |
|              | Last Name             |          |                |       |        |                |        |
|              | Other Names           |          |                |       |        |                |        |
|              | Date of Birth         |          |                |       |        |                |        |
|              | Phone Number          |          |                |       |        |                |        |
|              | HF Code Select H      | F Code 🗸 |                |       |        |                |        |
|              |                       |          |                |       |        |                |        |
|              |                       |          |                |       |        |                |        |
| Save         |                       |          |                |       |        |                | Cancel |

3. Enter a unique **Code** of the claim, his/her **Name**, his/her **Date of Birth, Phone Number** and select from the drop down list of the **HF Code** the corresponding health facility. Click on **Save**. 4. The new claim administrator is entered and the form from the step 1 appears with the new claim administrator in the list. Any claim administrator in the list can be modified by its selection and by clicking on **Edit** (for modification of the claim administrator) or on **Delete** (for deletion of the claim administrator).

#### 2.3 How to enter a new health facility?

Generally, all health facilities that have right to submit claims (and to be remunerated) within the SHSP scheme, have to be entered into the register of health facilities.

This procedure can be performed only by a user with the role SHSP Administrator.

1. Select **Administration-> Health Facilities**. A list of already entered health facilities appears:

| Hom       | e Insuree       | es and Policies Cl | aims Administra       | tion        | Tools Loge   | out Search | NSHI No  | _▼⊵        | 2          |
|-----------|-----------------|--------------------|-----------------------|-------------|--------------|------------|----------|------------|------------|
| Select    | t Criteria      |                    |                       |             |              |            |          |            |            |
| Health F  | acility Details |                    | -                     |             |              |            |          |            |            |
|           | HF Code         |                    | Phone Number          |             |              | District   | Select a | District 🗸 | ]          |
|           | Name            |                    | Email                 |             |              | Туре       | Select T | ype 🗸      | Historical |
|           | Category        | Select Category 🗸  | Legal Form            | Select Le   | egal Form 🗸  | Fax        |          |            | Search     |
|           |                 |                    |                       |             |              |            |          |            |            |
| Facilit   | ties Found      |                    |                       |             |              |            |          |            |            |
| HF COD    |                 | LEGAL FORM         | CATEGORY              | ТҮРЕ        | PHONE NUMBER | DISTRICT   | 10       | VALID FROM | VALID TO   |
| <u>H1</u> | Fikkal          | Government         | Primary Health Centre | Out-Patient | 980103100    | Ilam       | 1        | 19/09/2014 |            |
| 12        | Ilam hospital   | Government         | Hospital              | Both        |              | Ilam       | 3        | 19/09/2014 |            |
|           |                 |                    |                       |             |              |            |          |            |            |
|           |                 |                    |                       |             |              |            |          |            |            |
|           |                 |                    |                       |             |              |            |          |            |            |
|           |                 |                    |                       |             |              |            |          |            |            |
|           |                 |                    |                       |             |              |            |          |            |            |
|           |                 |                    |                       |             |              |            |          |            |            |
|           |                 |                    |                       |             |              |            |          |            |            |
|           |                 |                    |                       |             |              |            |          |            |            |
|           |                 |                    |                       |             |              |            |          |            |            |
|           |                 |                    |                       |             |              |            |          |            |            |
|           |                 |                    |                       |             |              |            |          |            |            |
|           |                 |                    |                       |             |              |            |          |            |            |
|           |                 |                    |                       |             |              |            |          |            |            |
|           |                 |                    |                       |             |              |            |          |            |            |
|           |                 |                    |                       |             |              |            |          |            |            |

2. Click on Add below. The following form appears:

| Home            | Insurees a                     | and Policies    | Claims  | Administration | Tools | Logout | Search NSHI No |        |
|-----------------|--------------------------------|-----------------|---------|----------------|-------|--------|----------------|--------|
| Health Facility | y Details                      |                 |         |                |       |        |                | 1      |
|                 | Legal Form                     | Select Legal I  | Form 🗸  |                |       |        |                |        |
|                 | Category                       | Select Catego   | ory 🗸   |                |       |        |                |        |
|                 | Sub Category                   | Select Sublev   | rel 🗸   |                |       |        |                |        |
|                 | Code                           |                 |         |                |       |        |                |        |
|                 | Name                           |                 |         |                |       |        |                |        |
| Per             | manent Address                 |                 | 0       |                |       |        |                |        |
|                 | District                       | Select a Distri | ict – 🗸 |                |       |        |                |        |
|                 | Phone Number                   |                 |         |                |       |        |                |        |
|                 | Fax                            | [               |         |                |       |        |                |        |
|                 | Email                          |                 |         |                |       |        |                |        |
|                 | Туре                           | Select Type     | - v     |                |       |        |                |        |
| Pric            | ce Lists (Medical<br>Services) | Select Price L  | .ist 🗸  |                |       |        |                |        |
| Price Lists     | (Medical Items)                | Select Price L  | .ist 🗸  |                |       |        |                |        |
|                 | Account Code                   |                 |         |                |       |        |                |        |
|                 |                                |                 |         |                |       |        |                |        |
|                 |                                |                 |         |                |       |        |                |        |
|                 |                                |                 |         |                |       |        |                |        |
|                 |                                |                 |         |                |       |        |                |        |
| Save            |                                |                 |         |                |       |        |                | Cancel |
|                 |                                |                 |         |                |       |        |                | 14     |

- 3. Select Legal Form, Category (hospital, health center, health post), Sub Category (for hospitals), Type (type of care provided by the health facility-out-patient, in-patient, both). Enter Code and Name of the health facility, its Address and select District. If available add Phone number, Fax and/or E-mail. Select one of available Pricelists for Medical Services and Medical Items. Pricelists define on one hand what medical services (medical items) can be remunerated to the health facility within the Social Health Security ProgrammeSHSP and on the other hand prices which are used for remuneration of the given health facility. Finally, enter Account Code that identifies the health facility in the report for the accounting system. Click on Save.
- 4. The new health facility is entered and the form from the step 1 appears with the new health facility in the list of health facilities. Any health facility in the list can be modified by selection of the health facility in the list and by clicking on **Edit** (for modification of the health facility) or on **Delete** (for deletion of the health facility).

## 3 Submission and processing of claims

One of principal functionalities of IMIS is submission and processing of claims of health facilities. IMIS allows entering and submission of claims. This functionality is available either through on-line IMIS clients on a computer (desktop PC, laptop etc.) that communicates with the central server via Internet, through mobile phone clients or through off-line clients. Further, IMIS allows processing of claims. Processing of a claim encompasses several stages. Firstly, it means checking whether the claim is correct from formal point of view and whether health care claimed satisfies criteria of coverage of a corresponding policy (or policies) of the patient. Secondly, it encompasses reviewing by a medical advisor who assesses whether claimed health care was justified and appropriate. Reviewing by a medical advisor can be complemented by acquiring of a feedback of the patient. A feedback of a patient confirms or rejects whether the claimed health care was provided at all, answers some questions relating to circumstances of provision of the health care and it assess overall quality of the claimed health care. Reviewing and acquiring feedbacks is followed by valuation of claims when all claimed (and not rejected up to now) medical services and medical items are valuated and a total amount to be remunerated to the health facility is calculated. Calculation of the total amount of a claim can be deferred in case some medical services and/or medical items have (according to the definition of the corresponding insurance product) relative prices<sup>1</sup>.

The following questions are most relevant to using of (the second phase) IMIS on-line client within the new SHSP scheme:

- How to enter a new claim?
- How to modify an (entered) claim?
- How to submit claims?
- How to select claims for reviewing and for feedback?
- How to review a claim?
- How to start valuation of claims?
- How to create a report for accounting system with data on remuneration of health facilities?

#### 3.1 How to enter a new claim?

It is supposed that a paper form claim is at disposal to the user. This procedure can be performed only by a user with the role *Social Health Security Programme SHSP Clerk* or with the role *Claim administrator* and or *Claim contributor* for on-line and off-line client. If the user has the roles *Claim administrator* or *Claim contributor*, only claims of the health facility to which they are assigned can be entered. This functionality is available both for on-line and off-line clients.

1. Select **Claims-> Health Facility Claims**. The following form appears with the list of claims satisfying selection criteria in the upper part of the form:

| Home 1        | nsurees and Policies   |   | Claims Adr      | ninistration  | Tools | Logout          | Search NSH | I No         | •0 |        |   |
|---------------|------------------------|---|-----------------|---------------|-------|-----------------|------------|--------------|----|--------|---|
| Select Criter | a                      |   |                 |               |       |                 |            |              |    |        | ~ |
| Claim Details | Calasta District       |   |                 |               | _     | Visit (To) Date |            |              |    | 6      |   |
| Disti         | et Select a District - | ~ | Health Facility | -             | _     | From            |            | 0 10         | -  | 0      |   |
| HF Co         | de Select HF Code      |   | Review Status   | Select Status | ~     | Claim Date From |            | То           |    |        |   |
| Claim Adm     | in                     | ~ | Feedback Status | Select Status | ~     | ICD             | ICDCode    | ~            |    |        |   |
| NSHI Num      | er 🗌                   |   | Claim Status    | Entered       | ~     | Batch Run       |            | $\checkmark$ |    |        |   |
| Claim Co      | de                     |   | Visit Type      | Visit Type 🗸  | -     |                 |            |              |    | Search |   |
|               |                        |   |                 |               |       |                 |            |              |    |        | ~ |
| Add           |                        | - |                 |               | _     |                 |            |              |    | Cance  |   |
|               |                        |   |                 |               | _     |                 |            | _            |    |        |   |

2. Select **District** and **HF code** (Health Facility code) for which the claim is entered and select **Claim Admin**istrator. Click on **Add**. The following form for a new claim appears.

| Home          | Insurees and | Policies        | Claims /      | dministration | Tools      | Logout     | Search | NSHI No                 | <b>V</b> |            |
|---------------|--------------|-----------------|---------------|---------------|------------|------------|--------|-------------------------|----------|------------|
| Claim Details |              |                 |               |               |            |            |        |                         |          | 1          |
| HF Code       | 12           | Health Facility | llam hospital |               |            |            |        | Visit (To)<br>Date From |          | 0          |
| NSHI Number   |              | Name            |               |               |            |            |        | Visit Date              |          | 0          |
| ICD           | ICDCode 🗸    | Claim Code      |               |               | Claim Date | -          |        | Claim Total             |          | 0.00       |
|               |              |                 | Linnoute      | -             |            | Linna      |        |                         | long     | 1          |
| ICD1          |              | 1002            | ICDCode       | 1             | ICD3       | ICDCode    | ⊻      | ICD4                    | ICDCode  |            |
| Claim Admin   | CA2          | Guarantee Id    |               |               | Visit Type | Visit Type | ~      |                         |          |            |
| Services      |              | 5               |               |               |            |            |        |                         |          |            |
| SERVICE CODE  | 00           | ANTITY VALU     | E EX          | PLANATION     | _          | _          |        | _                       | _        |            |
|               |              |                 |               |               |            |            |        |                         |          | X          |
|               |              | Ĩ               | Î             |               |            |            |        |                         |          | ×          |
|               |              |                 | 1             |               |            |            |        |                         |          | ×          |
|               |              | 1               | 1             |               |            |            |        |                         |          | × -        |
| N/SS          |              |                 |               |               |            |            |        |                         |          | X          |
| Items         |              | 5               |               |               |            |            |        |                         |          |            |
| ITEM CODE     | Qu           | ANTITY VALU     | E EX          | PLANATION     |            |            | _      |                         |          | ~ <b>1</b> |
|               |              |                 |               |               |            |            |        |                         |          | ×          |
|               |              |                 |               |               |            |            |        |                         |          | ×          |
|               |              |                 |               |               |            |            |        |                         |          | X          |
|               |              |                 |               |               |            |            |        |                         |          | <u> </u>   |
| Explanation   | 1            |                 |               |               |            |            |        |                         |          |            |
|               |              |                 |               |               |            |            |        |                         |          |            |
| Save          |              |                 |               |               | Add        |            |        |                         |          | Cancel     |

3. The form for entry of a claim appears. The **HF Code** (Health Facility Code) and the **Claim Admin**istrator Code are taken over from the previous form automatically. Select **ICD** code of a primary diagnosis from the claim and optionally up to four secondary

diagnoses in **ICD1-4** fields and enter **Social Health Security Programme membership SHSPnumber** of the patient. As a reaction on the entering of the SHSPSHSP membership number, the name of the patient appears in the field **Name**. You can check whether the SHSP number was entered correctly by comparing of the name acquired from the IMIS database with the actual patient's name in the claim. Enter a unique **Claim Code** (unique within the health facility), the date of issuing the claim **Claim Date**, enter **Visit Date From** (either the date of out-patient visit or the start date of a hospital admission) and enter **Visit Date To** (the last day of a hospital stay).

Enter medical services from the claim in the block *Services*. There is maximum number of services to be entered that is indicated in the box above. There is a choice of medical services offered that are in the pricelist of medical services associated with the health facility. Selecting a medical service from a list automatically assigns price of the service and unit quantity in the corresponding fields. These fields can be overwritten if necessary. The same exercise has to be repeated for medical items in the block *Items*. In case a service or an item was mistakenly entered, just click on the redcross on the right to clear the corresponding row in the box.

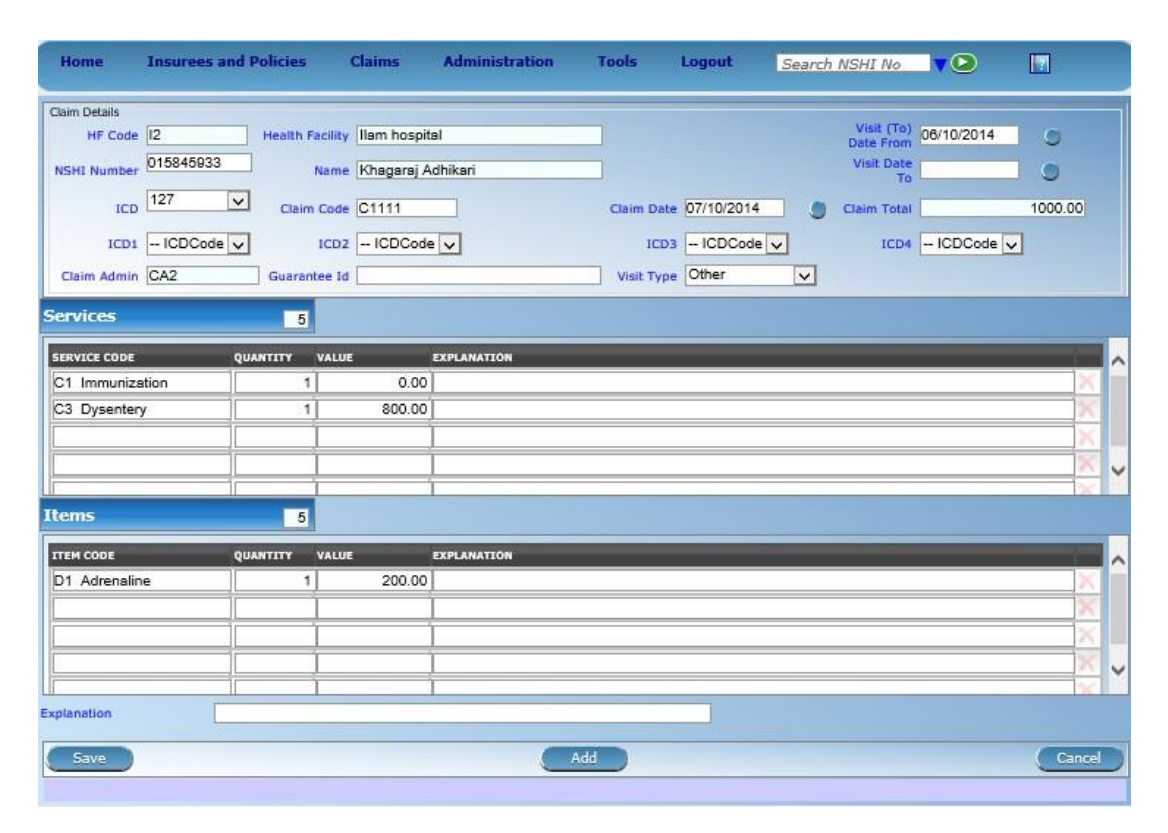

Click on Save to enter the claim. The claim enters the state *Entered*.

4. After saving of the claim the form with the claim remains displayed. You can click on **Print** to print a copy of the claim. You can click on **Add** to continue with entering of a new claim for the same health facility or you can click on **Cancel** to go back to the form from the step 1 in order either to initiate entering of claims for another health facility or to initiate another activity.

#### 3.2 How modify an entered claim?

It may happen that after a claim is entered, some mistakes in entering may be revealed and the claim has to be corrected. It has to be clearly stressed that only claims in the state *Entered* can be corrected. As soon as a claim is submitted, it cannot be corrected any more (only modified while reviewing).

This procedure can be performed only by a user with the roles *SHSP Clerk*, Claim contributor and *Claim administrator*. If the user has the roles Claim administrator or Claim contributor, only claims of the health facility to which they are assigned can be modified This functionality is available both for on-line and off-line clients.

1. Select Claims-> Health Facility Claims. The following form appears:

| Home          | Insu    | rees and Policies   | Claims   | Adm      | inistration     | Tools | Logout          | Search NSHI No | V  |        |      |
|---------------|---------|---------------------|----------|----------|-----------------|-------|-----------------|----------------|----|--------|------|
| Select Crit   | eria    |                     |          |          |                 |       |                 |                |    |        |      |
| Claim Details |         |                     | <b>.</b> | -        |                 |       | Vieit (To) Date |                |    |        |      |
| D             | istrict | Select a District 🗸 | Health   | Facility | 11 mm           | J.    | From            |                | То | 0      |      |
| HF            | Code    | Select HF Code 🗸    | Review   | Status   | Select Status - | - 🗸   | Claim Date From |                | То | 0      |      |
| Claim A       | dmin    | ~                   | Feedback | Status   | Select Status - | - 🗸   | ICD             | ICDCode        | ~  |        |      |
| NSHI NU       | mber [  |                     | Claim    | Status   | Entered         | ~     | Batch Run       |                | ~  |        |      |
| Claim         | Code    |                     | Vis      | sit Type | Visit Type      | ~     |                 |                |    | Search |      |
|               |         |                     |          |          |                 |       |                 |                |    |        |      |
|               |         |                     |          |          |                 |       |                 |                |    |        | ~ `  |
| Add           | 8       |                     |          |          |                 |       |                 |                |    | Cane   | el ) |
|               |         |                     |          | _        |                 | _     |                 |                |    |        | _    |

- 2. Enter or select criteria for searching of claims in the section *Select Criteria*. If a claim should be corrected then only claims in the state *Entered* should be searched for. Click on **Search**. Have in mind that search criteria should be enough specific, otherwise IMIS refuses to display the list of searched claims due to an excessive length of the list (see the message at the bottom of the form in such case).
- 3. The list of claims satisfying search criteria appears:

| Home          | Insurees and Policies        | Claims Adı      | ninistration    | Tools      | Logout                 | Search NSHI No |          |             |   |
|---------------|------------------------------|-----------------|-----------------|------------|------------------------|----------------|----------|-------------|---|
| Select Cri    | teria                        |                 |                 |            |                        |                |          |             | ~ |
| Claim Details |                              |                 |                 |            |                        |                |          |             |   |
| 1             | District Select a District 🗸 | Health Facility | L               | V          | isit (To) Date<br>From |                | То       |             |   |
| н             | IF Code Select HF Code 🗸     | Review Status   | Select Status - | - 🗸 Cla    | im Date From           |                | То       | 9           |   |
| Claim         | Admin                        | Feedback Status | Select Status - | - 🗸        | ICD                    | ICDCode        | ~        |             |   |
| NSHT N        | Number                       | Claim Status    | Entered         |            | Batch Run              |                |          |             |   |
|               |                              |                 | Vicit Tuno      |            |                        |                | -        | -           |   |
| Clair         | m code                       | Visit Type      | visit Type      | ×          |                        |                |          | Search      |   |
| Claims Fo     | ound                         |                 |                 |            |                        |                | Select T | fo Submit 🔲 |   |
| CLAIM CODE    | HEALTH FACILITY              | DATE CLAIMER    | FEEDBACK STA    | TUS REVIEW | STATUS CL              | AIMED APPROVED | CLAIM ST | ATUS        |   |
| ci011111      | Ilam hospital                | 07/10/2014      | Idle            | Idle       | (m)                    | 2,300.00       | Entered  |             |   |
| C1111         | Ilam hospital                | 07/10/2014      | Idle            | Idle       | L.                     | 1,000.00       | Entered  |             |   |
|               |                              |                 |                 |            |                        |                |          |             |   |
|               |                              |                 |                 |            |                        |                |          |             |   |
|               |                              |                 |                 |            |                        |                |          |             |   |
|               |                              |                 |                 |            |                        |                |          |             |   |
|               |                              |                 |                 |            |                        |                |          |             |   |
|               |                              |                 |                 |            |                        |                |          |             |   |
|               |                              |                 |                 |            |                        |                |          |             |   |
|               |                              |                 |                 |            |                        |                |          |             |   |
|               |                              |                 |                 |            |                        |                |          |             |   |
|               |                              |                 |                 |            |                        |                |          | ×           | ~ |
| Add           |                              | Load            | Del             | ete        |                        | Submit         |          | Cancel      | 7 |
| ×             |                              |                 |                 |            |                        |                |          |             | / |

4. Select the claim for correction in the list (by clicking on an appropriate row in the list) and click on **Load**. The form with the selected claim is displayed.

-

| Home Insurees a                                      | nd Policies | Claims                              | Administration | Tools     | Logout      | Search NSHI No                              | <b>▼</b> ⊇               |         |
|------------------------------------------------------|-------------|-------------------------------------|----------------|-----------|-------------|---------------------------------------------|--------------------------|---------|
| Claim Details<br>HF Code I2<br>NSHI Number 015845933 | Health Fac  | ility  lam hospit<br>me  Khagaraj A | al<br>dhikari  |           |             | Visit (To)<br>Date From<br>Visit Date<br>To | 06/10/2014<br>06/10/2014 | 9       |
| ICD 004<br>ICD1 ICDCode                              | Claim C     | ode cl011111                        |                | Claim Dat | 07/10/2014  | Claim Total                                 | - ICDCode 🗸              | 2500.00 |
| Claim Admin CA2                                      | Guarantee   | e Id                                |                | Visit Typ | e Emergency | <b>V</b>                                    |                          |         |
| SERVICE CODE<br>C125 Hernis                          | QUANTITY V/ | ALUE<br>2000.00                     | EXPLANATION    |           |             |                                             |                          |         |
|                                                      |             |                                     |                |           |             |                                             |                          | ×.      |
| tems                                                 | 5           |                                     |                |           |             |                                             |                          |         |
| ITEM CODE                                            | QUANTITY V  | ALUE                                | EXPLANATION    |           |             |                                             |                          |         |
| D59 Oxytoxin 1ml                                     | 1.00        | 300.00                              |                |           |             |                                             |                          | X       |
| D10 Tatanus Toxoid 0.5m                              |             | 200.00                              |                |           |             |                                             |                          | ×       |
| planation                                            | i i         |                                     |                |           |             |                                             |                          |         |
| Save                                                 |             |                                     | Add            |           |             | Print                                       |                          | Cancel  |

5. Add, modify or delete medical services and/or medical items in the form or modify fields in the heading of the claim. Click on **Save** to save changes. The claim still remains in the state **Entered.** 

#### 3.3 How to submit claims?

Claims that have been entered and there is no need for their correction, can be submitted. After a submission they cannot be corrected or deleted. They can be only reviewed and possibly rejected. Claims are checked just after submission automatically for formal correctness and conformance with the definition of corresponding insurance products. They pass to the state *Checked* or *Rejected*,

This procedure can be performed only by a user with the roles *SHSP Clerk* or *Claim administrator* for off-line client. This functionality is available both for on-line and off-line clients.

1. Select Claims-> Health Facility Claims. The following form appears:

| Home          | Insurees and Policies      | Claims Adr      | ninistration Too | ls Logout       | Search NSHI No | <b>V</b> 🕑 |        |
|---------------|----------------------------|-----------------|------------------|-----------------|----------------|------------|--------|
| Select Crite  | ria                        |                 |                  |                 |                |            | ·      |
| Claim Details |                            |                 |                  |                 |                |            |        |
| Di            | strict Select a District 🗸 | Health Facility | 1                | Visit (10) Date |                | То         |        |
| HF            | Code Select HF Code 🗸      | Review Status   | Select Status    | Claim Date From |                | То         |        |
| Claim Ad      | min 🗸                      | Feedback Status | Select Status    | ICD             | ICDCode        |            |        |
| NSHI Nur      | nber                       | Claim Status    | Entered          | Batch Run       | <u> </u>       | 2          |        |
| Claim         | Code                       | Visit Type      | Visit Type 🗸     |                 |                |            | Search |
|               |                            |                 |                  |                 |                |            |        |
|               |                            |                 |                  |                 |                |            |        |
| Add           |                            |                 |                  |                 |                |            | Cancel |

Or just click on **Cancel** after saving of the last claim:

| Home            | Insur      | ees and Policies    | - | Claims     | Adn     | ninistration  | Tool    | s    | Logout                  | Searci   | h NSHI N | 0  | ••       |           |     |   |
|-----------------|------------|---------------------|---|------------|---------|---------------|---------|------|-------------------------|----------|----------|----|----------|-----------|-----|---|
| Select Cr       | riteria    |                     |   |            |         |               |         |      |                         |          |          |    |          |           |     | ~ |
| Claim Details   | s          |                     |   |            |         |               |         |      | 1000                    |          |          |    |          |           |     |   |
|                 | District - | - Select a District | Y | Health F   | acility | -             |         |      | Visit (To) Date<br>From |          | 0        | То |          | 0         |     |   |
|                 | HF Code    | Select HF Code -    | ~ | Review S   | Status  | Select Status |         | • •  | Claim Date From         |          | 0        | То |          |           | 3   |   |
| Claim           | n Admin    |                     | ¥ | Feedback S | Status  | Select Status |         |      | ICD                     | ICDCod   | le       | Y  |          |           |     |   |
| NSHI            | Number     |                     |   | Claim S    | Status  | Entered       | ~       | 1    | Batch Run               |          |          | ~  |          |           |     |   |
| Cla             | im Code    |                     |   | Visit      | Type    | Visit Type    |         |      |                         |          |          |    |          | Search    |     |   |
|                 |            |                     |   |            |         |               |         |      | _                       |          | _        | _  |          |           | -   |   |
| Claims F        | ound       |                     |   |            |         |               |         |      |                         |          |          |    | Select 1 | lo Submit | ]   |   |
| CLAIM COD       | E HEALTH   | FACILITY            |   | DATE CL    | AIMED   | FEEDBACK ST   | TATUS R | REVI | EW STATUS CI            | LAIMED   | APPROVED |    | CLAIM ST | ATUS      |     |   |
| <u>cl011111</u> | Ilam hos   | pital               |   | 07/10/20   | 014     | Idie          | I       | idle | (12)                    | 2,300.00 | <u> </u> |    | Entered  |           |     |   |
| <u>C1111</u>    | Ilam hos   | pital               |   | 07/10/20   | 014     | Idie          | I       | dle  | L                       | 1,000.00 |          |    | Entered  |           |     |   |
|                 |            |                     |   |            |         |               |         |      |                         |          |          |    |          |           |     |   |
|                 |            |                     |   |            |         |               |         |      |                         |          |          |    |          |           |     |   |
|                 |            |                     |   |            |         |               |         |      |                         |          |          |    |          |           |     |   |
|                 |            |                     |   |            |         |               |         |      |                         |          |          |    |          |           |     |   |
|                 |            |                     |   |            |         |               |         |      |                         |          |          |    |          |           |     |   |
|                 |            |                     |   |            |         |               |         |      |                         |          |          |    |          |           |     |   |
|                 |            |                     |   |            |         |               |         |      |                         |          |          |    |          |           |     |   |
|                 |            |                     |   |            |         |               |         |      |                         |          |          |    |          |           |     |   |
|                 |            |                     |   |            |         |               |         |      |                         |          |          |    |          |           |     | ~ |
|                 |            |                     |   |            |         |               |         | _    |                         |          |          |    |          |           |     |   |
| Add             | )          |                     | C | Load       |         | De            | lete    |      |                         | Submit   |          |    |          | Can       | cel |   |
|                 | -          |                     |   |            |         |               |         | -    |                         |          |          | _  |          |           | -   | 1 |

- 2. Enter or select criteria for searching of claims in the section *Select Criteria*. For submission, only claims in the state *Entered* should be searched for. Click on **Search**. Have in mind that search criteria should be enough specific, otherwise IMIS refuses to display the list of searched claims due to an excessive length of the list (see the message at the bottom of the form in such case).
- 3. The list of claims satisfying search criteria appears:

|          | 0                                                                 |
|----------|-------------------------------------------------------------------|
| To       | 0                                                                 |
| To       | 0                                                                 |
|          | 0                                                                 |
|          |                                                                   |
|          |                                                                   |
| × .      |                                                                   |
|          |                                                                   |
|          | Search                                                            |
| - line   |                                                                   |
| Select 1 | o Submit C                                                        |
| CLAIM ST | ATUS                                                              |
| Entered  |                                                                   |
| Entered  |                                                                   |
| Entered  |                                                                   |
| Entered  |                                                                   |
| YED      | Entered<br>Entered<br>Entered<br>Entered<br>Entered               |
|          | Select T<br>CLAIM ST/<br>Entered<br>Entered<br>Entered<br>Entered |

- 4. Select a claim for submission by checking the box in the last column in the list of displayed claims. Selection of claims for submission can be done on a mass scale clicking on the box **Select To Submit**. In that case all claims in the displayed list are marked for submission.
- 5. Click on **Submit**. A prompt appears asking whether really the marked claims should be submitted. All marked claims that are in the state *Entered* are submitted and passed to automatic checking. A statistics appears showing how many claims were successfully checked and how many rejected after their submission:

| Claims submitted    |
|---------------------|
| Submitted: 4        |
| Checked: 4          |
| Rejected: 0         |
| Changed: 0          |
| Failed: 0           |
| ItemsPassed: 3      |
| ServicesPassed: 5   |
| ItemsRejected: 2    |
| ServicesRejected: 2 |

#### 3.4 How to select claims for reviewing and for feedback?

If the claims have been submitted and checked successfully they are in the state *Checked*. In order to move them further in the processing they have to be reviewed by a medical advisor (the role SHSP Medical Officer) and feedbacks of the patients on them can be collected. It is not necessary to review or to get feedback for all claims. Only a sample is sufficient that can be even empty. However, all claims that in the state checked have to go through the process of selection for review and for feedback. Otherwise they cannot be valuated and afterwards remunerated to health facilities.

The procedure of selection of claims for review and/or feedback can be performed only by a user with the role *SHSP Medical Officer*. It is available only for on-line clients. The procedure follows:

1. Select **Claims-> Review**. The following form appears:

| Home Insure       | ees and Policies C    | Claims Admini   | stration Tools | Logout               | earch NSHI No | <b>V</b> |          |
|-------------------|-----------------------|-----------------|----------------|----------------------|---------------|----------|----------|
| Select Criteria   |                       |                 |                |                      |               |          |          |
| Claim Details     |                       |                 |                | 2                    | -             | -        |          |
| District          | Select a District 🗸   | Health Facility |                | Visit (To) Date From | То            |          | 0        |
| HF Code           | Select HF Code 🗸      | Review Status   | Select Status  | Claim Date From      | То            |          |          |
| Claim Admin       | <ul> <li>✓</li> </ul> | Feedback Status | Select Status  |                      | ICDCode       | ~        |          |
| NSHI Number       |                       | Claim Status    | Checked        | V Batch Run          |               | $\sim$   |          |
| Claim Code        |                       | Visit Type      | Visit Type 🗸   |                      |               |          | Search   |
| Claim Selection U | Jpdate                |                 |                |                      |               |          |          |
| Criteria Details  |                       | _               |                |                      |               |          |          |
| -Select-          |                       | Random          | 96             | Value                |               | Variance | 96       |
| Claims Selected   |                       |                 |                |                      |               |          |          |
|                   |                       |                 |                |                      |               |          |          |
|                   |                       |                 |                |                      |               |          | <u>^</u> |
|                   |                       |                 |                |                      |               |          |          |
|                   |                       |                 |                |                      |               |          |          |
|                   |                       |                 |                |                      |               |          |          |
|                   |                       |                 |                |                      |               |          |          |
|                   |                       |                 |                |                      |               |          | ~        |
|                   |                       |                 |                |                      |               |          | Cancel   |
|                   |                       |                 |                |                      |               |          | Cancer   |

2. Enter in the section *Select Criteria* the criteria for selection of claims that you want to review and/or to ask for feedback. Generally, these claims should be in the state *Checked* (it is default in the selection criteria). You may, for example, select for claims that were claimed in specific period of time. You get the following form with the list of claims that satisfy the selection criteria:

| im Details                                                                               |                                                                                               |                     |                                                             |                 |                 |                   |                   | 15                                          |                                                   |                                              |                        |
|------------------------------------------------------------------------------------------|-----------------------------------------------------------------------------------------------|---------------------|-------------------------------------------------------------|-----------------|-----------------|-------------------|-------------------|---------------------------------------------|---------------------------------------------------|----------------------------------------------|------------------------|
|                                                                                          | District                                                                                      | Select a District - |                                                             | Health Facility | -               |                   | Visit (To) Date F | rom To                                      | 0                                                 |                                              | 0                      |
|                                                                                          | HF Code                                                                                       | Select HF Code      |                                                             | Review Status   | Idle            | v                 | Claim Date F      | rom To                                      |                                                   |                                              | 0                      |
| Claim                                                                                    | Admin                                                                                         |                     | ~                                                           | Feedback Status | Idle            | ~                 | 1                 |                                             | de 🗸 🗸                                            | ]                                            |                        |
| NSHI                                                                                     | Number                                                                                        |                     |                                                             | Claim Status    | Checked         | V                 | Batch             | Run                                         | ~                                                 | ]                                            |                        |
|                                                                                          |                                                                                               |                     |                                                             |                 | <u>/</u>        |                   |                   |                                             |                                                   |                                              |                        |
| Cla<br>im Sele<br>ria Details<br>Select<br>ims Sel                                       | iim Code                                                                                      | date<br>Z           | Random                                                      | Visit Type      | Visit Type      | Value [           | ]                 | )                                           | Variance [                                        | elect To Proce                               | Search<br>Update       |
| Cla<br>im Sele<br>ria Details<br>Select<br>ims Sel                                       | im Code                                                                                       | date                | Random                                                      |                 | Visit Type      | Value             |                   | CLAIMED                                     | Variance                                          | elect To Proce                               | Search<br>Update       |
| Cla<br>im Sele<br>ria Details<br>Select<br>ims Sel<br>ims Sel<br>ims CoDE<br>4656        | im Code<br>ection Up<br>Iected<br>HEALTH FACT<br>Jam hospital                                 | date                | Random<br>ATE CLAIME<br>0/10/2014                           | Visit Type      | Visit Type      | Value [           | ]                 | CLAIMED<br>2,340.00                         | Variance                                          | elect To Proce                               | Search<br>Update<br>s  |
| Cla<br>im Sele<br>ria Details<br>Select<br>ims Sel<br>ims Sel<br>1M CODE<br>4656<br>2223 | im Code<br>ection Up<br>Nected<br>HEALTH FACE<br>Ilam hospital<br>Dam hospital                | date                | Random<br>ATE CLAIME<br>0/10/2014<br>0/10/2014              | Visit Type      | Visit Type<br>  | Value C<br>REVIEW |                   | CLAIMED<br>2,340.00<br>2,340.00             | Variance S<br>APPROVED                            | elect To Proce                               | Search<br>Update<br>ss |
| Cla<br>im Sele<br>ria Details<br>Belect<br>ims Sel<br>ims Code<br>4656<br>2223<br>1111   | im Code<br>cction Up<br>lected<br>HEALTH FACE<br>Tam hospital<br>Tam hospital<br>Tam hospital | date                | Random<br>ATE CLAIME<br>0/10/2014<br>0/10/2014<br>7/10/2014 | Visit Type      | Visit Type<br>v | Value (           | )<br>v<br>v       | CLAIMED<br>2,340.00<br>2,340.00<br>2,360.00 | Variance<br>5<br>APPROVED<br>2,200.00<br>2,000.00 | CLAIM STATU<br>Checked<br>Checked<br>Checked | Search<br>Update<br>ss |

3. You have to select in the section *Claim Selection Update* whether claims for a review (select in the left field *Review Select*) and for a feedback (select in the left field *Feedback Select*). After that, you can select a method of the selection and its parameters. You can select claims from the list randomly. In that case click the field

**Random** and specify in the next field percentage of claims that you want to select for review or feedback on random basis. Alternatively, you can select claims according to their absolute **Value** and specify in the next filed the threshold value. You can also select claims for a review or a feedback according to their value and according to **Variance** of claims with the same diagnosis and specify in the next field the minimal percentage of average value that the selected claims should exceed. Click on **Update** once for the selection for a review and once for the selection for a feedback.

| elect Cri                                                                                              | teria                                                                                                    |                     |                                                        |                 |                          |                                                       |                          |         |                                           |          |                                             |                  |
|----------------------------------------------------------------------------------------------------|----------------------------------------------------------------------------------------------------|---------------------|--------------------------------------------------------|-----------------|--------------------------|-------------------------------------------------------|--------------------------|---------|-------------------------------------------|----------|---------------------------------------------|------------------|
| Claim Details                                                                                          |                                                                                                    |                     |                                                        |                 |                          |                                                       |                          |         | 12                                        |          |                                             |                  |
|                                                                                                    | District                                                                                                    | Select a District - | · 🗸                                                    | Health Facility |                          | V                                                     | /isit (To) Da            | te From | То                                        |          |                                             | 0                |
|                                                                                                    | HF Code                                                                                                    | Select HF Code      |                                                        | Review Status   | Select Statu:            | i 🗸                                                   | Claim Da                 | te From | To                                        | 9        |                                             | 0                |
| Clair                                                                                                  | n Admin                                                                                                    |                     | ~                                                      | Feedback Status | Idle                     | ~                                                     |                          | ICD     | ICDCod                                    | le 🗸 🗸   |                                             |                  |
| NSH                                                                                                    | I Number [                                                                                                    |                     |                                                        | Claim Status    | Checked                  | ~                                                     | Ba                       | tch Run | 0                                         | ~        | ľ.                                          |                  |
|                                                                                                    |                                                                                                    |                     |                                                        |                 | 12                       | 100                                                   |                          |         |                                           |          |                                             |                  |
| ci<br>aim Selo<br>teria Details<br>Feedback<br>aims Se                                                 | aim Code [<br>ection U<br>s<br>Select<br>elected                                                                  | pdate.              | Rando                                                  | Visit Type      | Visit Type               | Value                                                 | N.<br>1.<br>1.<br>7.     |         |                                           | Variance | I<br>                                       | Search<br>Update |
| Ci<br>aim Sele<br>teria Details<br>Feedback<br>laims Se                                                | aim Code [<br>ection U<br>Select<br>elected                                                                       | pdate               | Rando                                                  | Visit Type      | Visit Type               | Value                                                 | 1                        |         | ATMED                                     |          | 94                                          | Search<br>Update |
| Cl<br>aim Sele<br>teria Details<br>Feedback<br>aims Se<br>LAIM CODE<br>L34656                          | aim Code [<br>ection U<br>s<br>Select<br>elected<br>HEALTH F/<br>Ilam hospi                                       | pdate               | Rando<br>ATE CLAIM<br>(10/2014                         | Visit Type      | Visit Type               | Value                                                 | ted                      |         | AIMED<br>2,340.00                         | Variance | CLAIM STAT                                  | Search<br>Update |
| Cli<br>aim Sele<br>iteria Details<br>Feedback<br>laims Se<br>LAIM CODE<br>L34656<br>1112223            | aim Code [<br>ection U<br>Select<br>elected<br>HEALTH F/<br>Dam hospi<br>Dam hospi                                | pdate               | Rando<br>ATE CLAIM<br>(10/2014<br>(10/2014             | Visit Type      | Visit Type<br>v          | Value Value REVIEW                                    | ted<br>for Review        |         | AIMED<br>2,340.00<br>2,340.00             | Variance | CLAIM STAT<br>Checked<br>Checked            | Search<br>Update |
| Cli<br>aim Selv<br>iteria Details<br>Feedback<br>laims Se<br>LAIM CODE<br>L34656<br>I112223<br>I011111 | aim Code [<br>ection U<br>s<br>Select<br>elected<br>HEALTH F/<br>Jam hospi<br>Tam hospi<br>Bam hospi<br>Bam hospi | pdate               | Rando<br>XTE CLAIM<br>/10/2014<br>/10/2014<br>/10/2014 | Visit Type      | Visit Type<br>visit Type | Value  Value  REVIEW Not Select Selected f Not Select | ted<br>for Review<br>ted |         | AIMED<br>2,340.00<br>2,340.00<br>2,500.00 | Variance | CLAIM STAT<br>Checked<br>Checked<br>Checked | Search<br>Update |

4. An alert box appears asking for a confirmation of the selection method for claims to be reviewed or to be asked for a feedback. Further, a box showing how many claims were selected for a review or for a feedback:

| Claim | is submitted to the selection process |
|-------|---------------------------------------|
|       | Submitted: 4                          |
|       | Selected: 1                           |
|       | Not selected: 3                       |

The sub-state of selected claims will change from *Idle* either to *Selected for review* (*feedback*) or *Not Selected for review* (*feedback*):

| elect Cri                                                                                                    | iteria                                                                                           |                                                                                                    |                                                                                                    |                                                                                                    |          |                                                                             |                                                                                              |                                                                                                    |                     |
|----------------------------------------------------------------------------------------------------|--------------------------------------------------------------------------------------------------|----------------------------------------------------------------------------------------------------|----------------------------------------------------------------------------------------------------|----------------------------------------------------------------------------------------------------|----------|-----------------------------------------------------------------------------|----------------------------------------------------------------------------------------------|----------------------------------------------------------------------------------------------------|---------------------|
| Claim Details                                                                                                    |                                                                                                  |                                                                                                    |                                                                                                    |                                                                                                    |          | 12                                                                          |                                                                                              |                                                                                                    |                     |
|                                                                                                    | District Select a D                                                                              | District — 🗸                                                                                                 | Health Facility                                                                                                    | Visit (To) I                                                                                                    | Date Fro | то                                                                          |                                                                                              |                                                                                                    | 0                   |
|                                                                                                    | HF Code Select Hi                                                                                | F Code 🗸                                                                                                    | Review Status Select St                                                                                                    | atus 🗸 Claim D                                                                                                    | Date Fro | m To                                                                        |                                                                                              |                                                                                                    | 0                   |
| Clair                                                                                                    | m Admin                                                                                          | V Fe                                                                                                    | edback Status Select St                                                                                                    | atus 🗸                                                                                                    | IC       | D ICDCod                                                                    | le 🗸                                                                                         |                                                                                                    |                     |
| NSH                                                                                                    | II Number                                                                                        |                                                                                                    | Claim Status Checked                                                                                                    | V 1                                                                                                    | Batch Ri | in                                                                          |                                                                                              |                                                                                                    |                     |
| CI                                                                                                    | laim Code                                                                                        |                                                                                                    | Visit TypeVisit Type                                                                                                    |                                                                                                    |          |                                                                             |                                                                                              |                                                                                                    | Search              |
| laim Col                                                                                                    | in the second second                                                                             |                                                                                                    |                                                                                                    |                                                                                                    | _        |                                                                             |                                                                                              | ~                                                                                                    |                     |
|                                                                                                    | ection Undate                                                                                    |                                                                                                    |                                                                                                    |                                                                                                    |          |                                                                             |                                                                                              |                                                                                                    |                     |
|                                                                                                    | ection Update                                                                                    |                                                                                                    |                                                                                                    |                                                                                                    |          |                                                                             |                                                                                              |                                                                                                    |                     |
| Criteria Details                                                                                                    | s                                                                                                |                                                                                                    |                                                                                                    |                                                                                                    |          | _                                                                           |                                                                                              |                                                                                                    |                     |
| Criteria Details                                                                                                    | s                                                                                                | Random [                                                                                                    |                                                                                                    | Value                                                                                                    |          |                                                                             | Variance 🔲                                                                                   |                                                                                                    | Update              |
| Criteria Details                                                                                                    | s                                                                                                | Random [                                                                                                    | <b>3</b>                                                                                                    | Value                                                                                                    |          |                                                                             | Variance                                                                                     |                                                                                                    | Update              |
| Criteria Details<br> Select<br>Claims Se                                                                                                    |                                                                                                  | Random [                                                                                                    | <b></b>                                                                                                    | Value 🔲                                                                                                    |          |                                                                             | Variance 🗖                                                                                   | %                                                                                                    | Update              |
| Criteria Details<br>Select<br>Claims Se<br>CLAIM CODE                                                                                                    |                                                                                                  | Random [                                                                                                    | 95<br>FEEDBACK                                                                                                    | Value                                                                                                    |          | CLAIMED                                                                     | Variance Se                                                                                  | lect To Proce                                                                                                    | Update              |
| Criteria Details<br>Select<br>Claims Se<br>CLAIM CODE<br>CL34656                                                                                                    | s<br>s<br>elected<br>HEALTH FACILITY<br>Jam hospital                                             | Random [                                                                                                    | REEDBACK<br>Not Selected                                                                                                    | Value                                                                                                    |          | 2LAIMED<br>2,340.00                                                         | Variance<br>Se<br>APPROVED                                                                   | Sect To Proce                                                                                                    | Update<br>ss 🔲<br>s |
| Criteria Details<br>Select<br>Claims Sc<br>CLAIM CODE<br>CL34656<br>d112223                                                                                                    | s s s s s s s s s s s s s s s s s s s                                                            | Random []                                                                                                    | PEEDBACK<br>Not Selected<br>Not Selected                                                                                                    | Value<br>REVIEW<br>Not Selected<br>Selected for Review                                                                                 |          | CLAIMED<br>2,340.00<br>2,340.00                                             | Variance Se                                                                                  | So Proce                                                                                                    | Update              |
| Criteria Details<br>Select<br>Claims Sc<br>CLAIM CODE<br>CL34656<br>cl112223<br>cl011111                                                                                                    | ection Update<br>s<br>elected<br>HEALTH FACILITY<br>Tam hospital<br>Tam hospital<br>Tam hospital | Random []                                                                                                    | PEEDBACK Not Selected Not Selected Selected for Feedback                                                                                    | Value<br>REVIEW<br>V Not Selected<br>V Selected for Review<br>V Not Selected                                                           |          | CLAIMED<br>2,340.00<br>2,340.00<br>2,500.00                                 | Variènce                                                                                     | Sect To Proce                                                                                                    | Update              |
| Criteria Details<br>Select<br>Claims So<br>CLAIM CODE<br>CLAIM CODE<br>C | s s s s s s s s s s s s s s s s s s s                                                            | Random [<br>DATE CLAIMED<br>10/10/2014<br>10/10/2014<br>07/10/2014<br>07/10/2014                             | PEEDBACK Not Selected Not Selected Selected for Feedback Not Selected                                                                       | Value<br>REVIEW<br>V Not Selected<br>V Selected for Reviev<br>V Not Selected<br>V Not Selected                                         |          | CLAIMED<br>2,340.00<br>2,340.00<br>2,500.00<br>1,000.00                     | Variance                                                                                     | CLAIM STATUS<br>Checked<br>Checked<br>Checked<br>Checked                                                           | Update              |
| Criteria Details<br>Select<br>Claims Sc<br>CLAIM CODE<br>CLAIM CODE<br>C |                                                                                                  | Random (<br>0/10/2014<br>10/10/2014<br>07/10/2014<br>07/10/2014<br>06/10/2014                                | PEEDBACK<br>Not Selected<br>Not Selected<br>Selected for Feedback<br>Not Selected<br>Selected for Feedback                                  | Value<br>REVIEW<br>Not Selected<br>Not Selected<br>Not Selected<br>Not Selected<br>Not Selected                                        |          | CLAIMED<br>2,340.00<br>2,340.00<br>2,500.00<br>1,000.00<br>340.00           | Variance                                                                                     | s%<br>clark To Proce<br>clark Status<br>Checked<br>Checked<br>Checked<br>Checked<br>Checked                        | Update              |
| Criteria Details<br>Select<br>CLATIM CODE<br>CLATIM CODE<br>CLATIN CODE<br>CLATIN CODE<br>C                           |                                                                                                  | Random [<br>0ATE CLAIMED<br>10/10/2014<br>10/10/2014<br>07/10/2014<br>06/10/2014<br>24/09/2014               | PEEDBACK PEEDBACK Not Selected Not Selected Selected for Feedback Not Selected Not Selected Not Selected Not Selected Not Selected          | Value  REVIEW  Not Selected  Not Selected  Not Selected  Not Selected  Not Selected  Not Selected  Not Selected                        |          | CAIMED<br>2,340,00<br>2,340,00<br>2,500,00<br>1,000,00<br>340,00<br>200,00  | Variance<br>Se<br>APPROVED<br>2,200.00<br>2,000.00<br>1,000.00<br>200.00<br>200.00           | solution status<br>claim status<br>Checked<br>Checked<br>Checked<br>Checked<br>Checked<br>Checked                  | Update              |
| Criteria Details<br>Select<br>Claims So<br>CLAIM CODE<br>CL34656<br>cl112223<br>cl011111<br>C1111<br>C1111<br>C11244<br>c78904<br>c12344                                                                                                    |                                                                                                  | Random [<br>DATE CLAIMED<br>10/10/2014<br>10/10/2014<br>07/10/2014<br>07/10/2014<br>06/10/2014<br>24/09/2014 | PEEDBACK Not Selected Not Selected Selected for Feedback Not Selected Selected for Feedback Not Selected Selected for Feedback Not Selected | Value<br>REVIEW<br>Not Selected<br>Selected for Review<br>Not Selected<br>Not Selected<br>Not Selected<br>Not Selected<br>Not Selected |          | CLAIMED<br>2,340.00<br>2,340.00<br>2,500.00<br>1,000.00<br>340.00<br>200.00 | Variance Se<br>Se<br>2,200.00<br>2,000.00<br>1,000.00<br>200.00<br>200.00                    | sheet To Proce<br>CARM STATUS<br>Checked<br>Checked<br>Checked<br>Checked<br>Checked                               | Update              |
| Criteria Details<br>Select<br>Claims So<br>CLAIM CODE<br>CL34656<br>cl112223<br>cl011111<br>C1111<br>c11234<br>c12344                                                                                                    |                                                                                                  | Random [<br>0/10/2014<br>10/10/2014<br>07/10/2014<br>07/10/2014<br>06/10/2014<br>24/09/2014                  | PEEDBACK<br>Not Selected<br>Not Selected<br>Selected for Feedback<br>Not Selected<br>Selected for Feedback<br>Not Selected                  | Value  REVIEW  Not Selected  Not Selected  Not Selected  Not Selected  Not Selected  Not Selected  Not Selected                        |          | 2,340.00<br>2,340.00<br>2,500.00<br>1,000.00<br>340.00<br>260.00            | Variance<br>Se<br>APPROVED<br>2,200.00<br>2,000.00<br>1,000.00<br>200.00<br>200.00<br>200.00 | 56<br>Select To Proce<br>CLAIM STATUS<br>Checked<br>Checked<br>Checked<br>Checked<br>Checked<br>Checked<br>Checked | Upe<br>ss I         |

#### 3.5 How to review a claim?

Claims that were selected for review in the previous procedure should be generally reviewed. However, it can happen that a user (SHSP Medical Officer) decides not to review all claims selected for a review. In that case, the user can still send such claims to further processing but he/she has to confirm his/her intention explicitly ( see the next procedure). By reviewing a claim in the sub-state *Selected for review*, the claim changes to the subs-state *Reviewed* 

The procedure of reviewing can be performed only by a user with the role *SHSP Medical Officer*. It is available only for on-line clients. The procedure follows:

1. Select **Claims-> Review**. The following form appears:

| Home Insu                 | rees and Policies | Claims Admini                   | stration Tools | Logout     | Search CHF Numbe | er 🕑 🔽  |        |
|---------------------------|-------------------|---------------------------------|----------------|------------|------------------|---------|--------|
| Filter Criteria           |                   |                                 |                |            |                  |         |        |
| Claim Details<br>District | Select a District | ✓ Health Facility               | ,              | Visit D    | ate From         | То      |        |
| HF Code                   | Select HF Code    | ✓ Review Status                 | Select Status  | ✓ Claim Da | ate From         | T0      |        |
| CHF Number<br>Claim Code  |                   | Feedback Statu:<br>Claim Statu: | Checked        | •<br>• B:  | atch Run         | *       | Search |
| Claim Selection I         | Update            |                                 |                |            |                  |         |        |
| Criteria Details          | - Random          |                                 | ]% Value       |            | Va               | iriance | x      |
| <b>Claims Selected</b>    |                   |                                 |                |            |                  |         |        |
|                           |                   |                                 |                |            |                  |         |        |
|                           |                   |                                 |                |            |                  |         | Cancel |
|                           |                   |                                 |                |            |                  |         |        |

2. Select claims for reviewing. Especially select **Claim Status** as *Checked* and **Review Status** as *Selected for Review*. You may use other select criteria to further restrict the list of claims to be considered. Click on **Search**. A list of claims for review appears:

| Home Insur                                | ees and Policies Cl   | aims Administr    | ration Tools         | Logout               | Gearch NSHI No           | ▼⊘               |                  |
|-------------------------------------------|-----------------------|-------------------|----------------------|----------------------|--------------------------|------------------|------------------|
| Select Criteria                           |                       |                   |                      |                      |                          |                  |                  |
| Claim Details<br>District                 | Select a District 🗸   | Health Facility   |                      | Visit (To) Date From | To                       | 0                | 0                |
| HF Code                                   | Select HF Code 🗸      | Review Status     | elected for Review 🗸 | Claim Date From      | То                       |                  | 0                |
| Claim Admin                               | <ul> <li>✓</li> </ul> | Feedback Status - | Select Status 🗸      | ICD                  | ICDCode                  | ~                |                  |
| NSHI Number                               |                       | Claim Status C    | hecked 🗸             | Batch Run            |                          | $\checkmark$     |                  |
| Claim Code                                |                       | Visit Type        | Visit Type 🗸         |                      |                          |                  | Search           |
| Claims Selected                           | Rand                  | om 🔲 🥠            | Value 🗖              |                      | Var                      | select To Pr     | Update<br>rocess |
| CLAIM CODE HEALTH I<br>cl112223 Ilam hosp | ACILITY DATE CLAI     | MED FEEDBACK      | REVIEW               | cı.<br>for Review 💌  | AIMED APPROV<br>2,340.00 | Z,200.00 Checked | ATUS             |
|                                           |                       |                   |                      |                      |                          |                  |                  |
| Review                                    | Feedback              |                   | Update               | Pr                   | ocess                    |                  | Cancel           |

3. Select a claim in the list that you want to review and click on **Review** button. The following form with the claim to be reviewed appears:

| Home             | Insuree     | 5 a | nd Polic | ies Clain   | is Admi     | nistration | Tools         | Logout                    | Search NSHI No    | <b>V</b>  |            |   |
|------------------|-------------|-----|----------|-------------|-------------|------------|---------------|---------------------------|-------------------|-----------|------------|---|
|                  | HF Code     | .12 |          |             | NSHI Number | 000000070  | 8             | Name Bikesh<br>Bajrachary | Claim Total       |           | 2340.00    |   |
|                  | ICD         | 008 | 5        |             | Claim Code  | d112223    | Claim         | Date 10/10/201            | F Approved        |           | 2200.00    | 0 |
|                  | ICD1        |     |          |             | ICD2        |            |               | ICD3                      | ICD4              |           |            |   |
| Dat              | e Processed |     |          |             | Start       | 08/10/2014 |               | End 08/10/201             | + Valuated        |           | 0.0        | 0 |
|                  | Claim Admin | C   | A2       |             | Visit Type  | Other      |               |                           |                   |           |            |   |
| Services         |             |     |          |             |             |            |               |                           |                   |           |            |   |
| CODE             | q           | TY  | VALUE    | EXPLANATION |             | APP. QTI   | APP. VALUE    | JUSTIFICATION             |                   | STATUS    | VALUATED R | ~ |
| C103 Arthritis O | D.          | -1  | 140.00   |             |             | 0.00       |               |                           |                   | Rejecti 🗸 | 5          |   |
| C125 Hernia      |             | 1   | 2000.00  |             |             |            |               |                           |                   | Passer ¥  | 0          |   |
| ítems            |             |     |          |             |             |            |               |                           |                   |           |            | Ĭ |
| CODE             | ٩           | ŢΥ  | VALUE    | EXPLANATION |             | APP. QTI   | APP.<br>VALUE | JUSTIFICATION             |                   | STATUS    | VALUATED R | ^ |
| D1 Adrenatine    |             | 1   | 200.00   |             |             |            |               |                           | ]                 | Passer    | 0          |   |
|                  |             |     |          |             |             |            |               |                           |                   |           |            | ~ |
|                  | Explanation |     |          |             |             |            |               |                           | Claim Status Chec | ked       | ]          | ~ |
| Save             | )           |     |          |             |             | Revi       | ewed          | _                         |                   |           | Cance      |   |
|                  |             |     |          |             |             |            |               |                           |                   |           |            |   |

4. It is defacto the form for a claim where additional fields are in each row for medical services and medical items. You enter in the field App.Oty a new number of provision of given service (medical item) if it differs from the original number entered with the claim. Similarly, you enter in the field App.Value a new value (price) of provision of given service (medical item) if it differs from the original value entered with the claim. You can even reject the whole medical service and/or medical items by changing the state to *Rejected* in the corresponding row in the column Status. You can explain your steps in the fields Justification for each changed medical service and/or medical item. You can your explanation to the whole claim in the field Adjustments. If you are ready with reviewing of the claim click on **Review** button. The changes will be saved and the sub-state Selected for Review of the claim will be changed to Reviewed. If you just want to save adjustments you made click on Save button. In this case the claim will remain the Selected Review. in sub-state for

| Home           | Insuree      | s and  | l Polici | es Clai     | ms Administr     | ation    | Tools      | Logout                    | Search NSHI No     | <b>V</b>           |                                                                                                    |   |
|----------------|--------------|--------|----------|-------------|------------------|----------|------------|---------------------------|--------------------|--------------------|----------------------------------------------------------------------------------------------------|---|
|                | HF Code      | 12     |          |             | NSHI Number 0000 | 00070    |            | Name Bikesh<br>Bajrachary | Claim Tota         | (                  | 2340.00                                                                                                    | ^ |
|                | ICD          | 006    |          |             | Claim Code d112  | 223      | Clair      | n Date 10/10/2014         | Approved           | 1                  | 2200.00                                                                                                    |   |
|                | ICD1         |        |          |             | ICD2             |          |            | ICD3                      | ICD                |                    |                                                                                                    |   |
| Da             | te Processed |        |          |             | Start 08/10      | 0/2014   |            | End 08/10/2014            | Valuated           | 1                  | 0.0                                                                                                    |   |
|                | Claim Admin  | CA2    | <u> </u> |             | Visit Type Othe  | r        |            |                           |                    |                    |                                                                                                    |   |
| Services       |              |        |          |             |                  |          |            |                           |                    |                    |                                                                                                    |   |
| CODE           | Q            | TY V#  | LUE      | EXPLANATION |                  | APP. QTY | APP. VALUE | JUSTIFICATION             |                    | STATUS             | VALUATED R                                                                                                    |   |
| C103 Arthritis | 0            | 1      | 140.00   |             |                  | 0.00     | [          |                           |                    | Reject 🗸           | 5                                                                                                    |   |
| C125 Hernia    |              | 1      | 2000.00  |             |                  |          |            |                           |                    | Passe( Y           | 0                                                                                                    |   |
| Items          |              |        |          |             |                  |          | APP.       | harana                    |                    |                    |                                                                                                    | 1 |
|                | Q.           | TY 104 |          | EXPLANATION |                  |          |            |                           |                    |                    | And a second second second second second second second second second second second second second second second |   |
| CODE           |              |        |          |             |                  | MPP. QIT | VALUE      | JUSTIFICATION             |                    | STATUS             | VALUATED R                                                                                                    |   |
| D1 Adrenaline  |              | 1      | 200.00   |             |                  |          | VALUE      | JUSTIFICATION             |                    | STATUS             | VALUATED R                                                                                                    |   |
| D1 Adrenative  |              | 1      | 200.00   |             |                  |          | VALUE      |                           |                    | Passet V           | VALUATED R                                                                                                    |   |
| D1 Adrenaline  | Explanation  | 1      | 200.00   |             |                  | AFF. (11 | VALUE      | JUSTIFICATION             | Claim Status (Chec | status<br>Passet V | VALUATED R                                                                                                    |   |

5. You can review a claim repeatedly until it is set for further processing. The claim still remains in the sub-state *Selected for Reviewed* but its content can be reviewed and adjusted several times. When the reviewing is finished, click on **Review**. The claim goes into the sub-state *Reviewed*.

| Home             | Insure      | es and Policies    | Cl         | aims Ad     | ministration  | Tools        | Logout          | Search N | SHI No   | •••         |           |
|------------------|-------------|--------------------|------------|-------------|---------------|--------------|-----------------|----------|----------|-------------|-----------|
| Select Crit      | eria        |                    |            |             |               |              |                 |          |          |             |           |
| Claim Details    | F           |                    |            |             |               |              |                 |          |          |             |           |
|                  | District    | - Select a Distric |            | Health Fa   | cility        |              | Visit (To) Date | From To  |          | -           | 0         |
| 1                | HF Code     | Select HF Cod      | e 🗸        | Review St   | atus Reviewed | d 🗸          | Claim Date      | From To  |          |             | ۲         |
| Claim            | Admin       |                    | ~          | Feedback St | atus Select   | Status - 🗸 🗸 | ]               | ICD ICDO | ode      | ~           |           |
| NSHI             | Number [    |                    |            | Claim St    | atus Checked  | ~            | Batc            | h Run    |          | <b>V</b>    |           |
| Cla              | im Code     |                    |            | Visit 7     | TypeVisit Ty  | pe 🗸         |                 |          |          |             | Search    |
| Claim Sele       | ction U     | pdate              |            |             |               |              |                 |          |          |             |           |
| Criteria Details |             |                    | -          |             |               |              |                 |          |          |             |           |
| Select           |             | ~                  | Rand       | Iom 🔲 🐘     | 712           | Value        | 3               |          | Variano  | •           | Update    |
| Claims Sel       | ected       |                    |            |             |               |              |                 |          |          | Select T    | o Process |
| CLAIM CODE       | HEALTH FA   | CILITY             | DATE CLAI  | MED FEEDBAC | :к            | REVIEW       | _               | CLAIMED  | APPROVED | CLAIF       | STATUS    |
| cl112223         | Ilam hospit | 레                  | 10/10/2014 | Not Se      | lected        | Y Review     | ed 🔄            | 2,340.0  | 00 2,20  | 00.00 Check | ed 🗌      |
|                  |             |                    |            |             |               |              |                 |          |          |             |           |
|                  |             |                    |            |             |               |              |                 |          |          |             |           |
|                  |             |                    |            |             |               |              |                 |          |          |             |           |
|                  |             |                    |            |             |               |              |                 |          |          |             |           |
|                  |             |                    |            |             |               |              |                 |          |          |             | ~         |
| Review           |             | Feet               | back       |             | -             | Update       |                 | Process  |          |             | Cancel    |
| The claim        | lictob c    | was undated        | SUCCO      | efully with | outa          |              |                 |          |          |             |           |

#### 3.6 How to start valuation of claims?

Claims that were reviewed or that were not selected for a review (and that were not selected for feedback or their feedback had been already collected) can be send to valuation. However, it can happen that a user (*SHSP Medical Officer*) decides not to review all claims selected for a review. In that case, the user can still send such claims to further processing but he/she has to confirm his/her intention explicitly.

The procedure of reviewing can be performed only by a user with the role *SHSP Medical Officer*. It is available only for on-line clients. The procedure follows:

- Insurees and Policies Claims Administration Tools Home Logout Search NSHI No 🔽 elect Criteria Claim Details District - Select a District - V 0 Health Facility Visit (To) Date From C 0 HF Code --- Select HF Code --- V Review Status - Select Status - V Claim Date From 0 Feedback Status -- Select Status --ICD -- ICDCode --~ ~ Y Claim Admin ~ Claim Status Checked Batch Run NSHI Number Visit Type -- Visit Type--Claim Code V aim Selection Update ria Details 96 -Select-~ Random Value Variance % laims Selected
- 1. Select **Claims-> Review**. The following form appears:

2. Select claims for further processing. Especially select Claim Status as *Checked*. Click on **Search**. A list of claims for review appears:

| Home          | Insurees ar     | nd Policies C    | laims Admin     | istration      | Tools      | Logout              | Search NSHI | No VO        | 7          |
|---------------|-----------------|------------------|-----------------|----------------|------------|---------------------|-------------|--------------|------------|
| elect Cr      | iteria          |                  |                 |                |            |                     |             |              |            |
| Claim Details |                 |                  |                 |                |            |                     |             |              |            |
|               | District Sele   | ect a District 🗸 | Health Facility |                | V          | /isit (To) Date Fro | то          |              | 0          |
|               | HF Code Sel     | ect HF Code 🗸    | Review Status   | - Select Statu | s 🗸        | Claim Date Fro      | то          |              |            |
| Clai          | im Admin        | ~                | Feedback Status | Select Statu   | s 🗸        | IC                  | D ICDCode   | - 🗸          |            |
| NSP           | II Number       |                  | Claim Status    | Checked        | ~          | Batch Ru            | n           | ~            |            |
| с             | laim Code       |                  | Visit Type      | Visit Type     |            |                     |             |              | Search     |
| laim Sol      | ection Undat    |                  |                 |                |            |                     |             |              |            |
|               | ection opuut    | S                |                 |                |            |                     |             |              |            |
| Soloct        | s               |                  |                 |                |            |                     |             |              |            |
| OCICCI        | ·               | Kan              | %               |                |            |                     |             |              | % Optiate  |
| laims S       | elected         |                  |                 |                |            |                     |             | Select       | To Process |
| CLAIM CODE    | HEALTH FACILITY | DATE CL          | AIMED FEEDBACK  | _              | REVIEW     |                     | LAIMED API  | PROVED CLA   | IM STATUS  |
| CL34656       | Ilam hospital   | 10/10/20         | 14 Not Selecte  | ed 🗸           | Not Select | ted 🗸               | 2,340.00    | Che          | cked       |
| cl112223      | Ilam hospital   | 10/10/20         | 14 Not Selecte  | ed 🗸           | Reviewed   | ~                   | 2,340.00    | 2,200.00 Che | cked       |
| cl011111      | Ilam hospital   | 07/10/20         | 14 Selected for | r Feedback 🔽   | Not Select | ted 🗸               | 2,500.00    | 2,000.00 Che | cked       |
| C1111         | Ilam hospital   | 07/10/20         | 14 Not Selecte  | ed 🗸           | Not Select | ted 🗸               | 1,000.00    | 1,000.00 Che | cked       |
| c78904        | Ilam hospital   | 06/10/20         | 14 Selected for | r Feedback 🔽   | Not Select | ted 🗸               | 340.00      | 200.00 Che   | .cked      |
| c12344        | Ilam hospital   | 24/09/20         | 14 Not Selecte  | ed 🗸           | Not Select | ted 🗸               | 200.00      | 200.00 Che   | cked       |
|               |                 |                  |                 |                |            |                     |             |              |            |
|               |                 |                  |                 |                |            |                     |             |              |            |
|               |                 |                  |                 |                |            |                     |             |              |            |
| Review        |                 | Feedback         |                 | Upda           | te         | (P                  | rocess      |              | Cancel     |

3. Select claims for further processing in that check the box on the right side of each row or you can do it on a mass scale by checking the box **Select To Process**. Only claims that are not in the sub-state *Idle* regarding review or feedback can be selected. Click on **Process** button.

| elect Cri                                                                                                    | iteria                                                                                                    |                                                                                                    |                 |                                           |                                                 |                |                                                                     |                                                                                                    |                                                            |
|----------------------------------------------------------------------------------------------------|----------------------------------------------------------------------------------------------------|----------------------------------------------------------------------------------------------------|-----------------|-------------------------------------------|-------------------------------------------------|----------------|---------------------------------------------------------------------|----------------------------------------------------------------------------------------------------|------------------------------------------------------------|
| laim Details                                                                                                    |                                                                                                    |                                                                                                    |                 |                                           |                                                 |                |                                                                     |                                                                                                    |                                                            |
|                                                                                                    | District – Select a [                                                                                                    | District 🗸                                                                                                 | Health Facility |                                           | Visit (                                         | (To) Date From | То                                                                  |                                                                                                    | 0                                                          |
|                                                                                                    | HF Code Select H                                                                                                    | F Code 🗸                                                                                                   | Review Status   | Select Status                             | - V CI                                          | aim Date From  | L                                                                   |                                                                                                    |                                                            |
| Chai                                                                                                    | im Admin                                                                                                    |                                                                                                    | Faadhack Status | Select Status                             |                                                 | TCD            |                                                                     |                                                                                                    |                                                            |
| Clai                                                                                                    |                                                                                                    | · ·                                                                                                    | reedback Status | Select Status                             |                                                 | ICU            | ICDC0de -                                                           |                                                                                                    |                                                            |
| NSH                                                                                                    | II Number                                                                                                    |                                                                                                    | Claim Status C  | hecked                                    | V                                               | Batch Run      | 6                                                                   | $\sim$                                                                                                    |                                                            |
|                                                                                                    |                                                                                                    |                                                                                                    | 372             |                                           |                                                 |                |                                                                     |                                                                                                    |                                                            |
| c<br>aim Sel<br>iteria Detail<br>Select<br>laims Se                                                                                                    | laim Code                                                                                                    | Random                                                                                                    | Visit Type -    | Visit Type                                | Value                                           |                |                                                                     | Variance                                                                                                    | Search<br>Update                                           |
| c<br>aim Sel<br>iteria Detail<br>Select<br>laims Se                                                                                                    | laim Code                                                                                                    | Random                                                                                                    | Visit Type      | Visit Type                                | Value                                           |                | ATMED ADD                                                           | Variance 🔲 🤸<br>Select To I                                                                                                  | Search<br>Update                                           |
| c<br>aim Sel<br>riteria Detail<br>Select<br>laims Se<br>LAIM CODE<br>L346556                                                                                                    | Iaim Code<br>lection Update<br>Is<br>elected<br>HEALTH FACILITY<br>Iam hospital                                                                      | Random<br>DATE CLAIMED<br>10/10/2014                                                                       | Visit Type -    | Visit Type                                | Value                                           | a              | AIMED APP<br>2,340,00                                               | Variance                                                                                                    | Search<br>Update<br>Process I                              |
| C<br>aim Sel<br>iteria Detaik<br>Select<br>laims Se<br>LAIM CODE<br>L34656<br>112223                                                                                                    | laim Code<br>lection Update<br>ls<br>elected<br>HEALTH FACILITY<br>Ilam hospital<br>Ilam hospital                                                    | Random<br>DATE CLAIMED<br>10/10/2014<br>10/10/2014                                                         | Visit Type      | Visit Type                                | Value                                           |                | AIMED APP<br>2,340.00<br>2,340.00                                   | Variance<br>%<br>Select To I<br>CANH S<br>Checked<br>2.200.00 Checked                                                        | Search<br>Update<br>Process V<br>TATUS                     |
| C<br>aim Sel<br>riteria Detail<br>Select<br>laims Se<br>LAIM CODE<br>L34656<br>112223<br>011111                                                                                                    | laim Code<br>lection Update<br>s<br>elected<br>HEALTH FACILITY<br>Ilam hospital<br>Ilam hospital<br>Ilam hospital                                    | Random<br>04TE CLAIMED<br>10/10/2014<br>10/10/2014<br>07/10/2014                                           | Visit Type      | Visit Type<br>v                           | Value REVIEW Not Selected Reviewed Not Selected |                | AIMED APP<br>2,340.00<br>2,350.00<br>2,500.00                       | Variance<br>Select To I<br>ROVED CLAIMS<br>Checked<br>2,200.00 Checked                                                       | Search<br>Update<br>Process V<br>TATUS                     |
| C<br>Itaim Sel<br>Interia Detail<br>Select<br>Itaims Se<br>Itaims Se<br>Itaita Se<br>Itaita<br>Itaitai<br>Itai<br>I | laim Code lection Update ls elected HEALTH FACILITY Tam hospital Ilam hospital Ilam hospital Ilam hospital                                           | Random<br>DATE CLAIMED<br>10/10/2014<br>10/10/2014<br>07/10/2014<br>07/10/2014                             | Visit Type      | Visit Type<br>v<br>v<br>sedback v         | Value                                           |                | AIMED APP<br>2,340.00<br>2,340.00<br>2,500.00<br>1,000.00           | Variance Select To I<br>Select To I<br>Checked<br>2,200.00 Checked<br>1,000.00 Checked                                       | Search<br>Update<br>Process V<br>TATUS<br>V<br>V           |
| C<br>laim Sel<br>riteria Detail<br>Select<br>laims Se<br>Select<br>laims Se<br>Select<br>Select<br>Sel                                                                                                    | laim Code lection Update ls elected HEALTH FACILITY Tam hospital Ilam hospital Ilam hospital Ilam hospital Ilam hospital Ilam hospital Ilam hospital | Random<br>DATE CLAIMED<br>10/10/2014<br>10/10/2014<br>07/10/2014<br>07/10/2014<br>06/10/2014<br>06/10/2014 | Visit Type      | Visit Type<br>v<br>eedback v<br>eedback v | Value                                           |                | AIMED APP<br>2,340.00<br>2,340.00<br>2,500.00<br>1,000.00<br>340.00 | Variance Select To I<br>Select To I<br>Checked<br>2,200.00 Checked<br>2,000.00 Checked<br>1,000.00 Checked<br>200.00 Checked | Search<br>Update<br>Process V<br>IATUS<br>V<br>V<br>V<br>V |

4. If among claims selected for processing were some claims in the sub-state Selected for Feedback or Selected for Review then an alert appears. If you answer Yes to the alert it means you want to proceed further although not all designated claims were reviewed or their feedbacks were collected. In that case the corresponding sub-states of such claims changes to ByPassed and the claims are processed further. The claims pass

further to the state *Processed* and to the final state  $Valuated^2$ . You can look at which claims passed to the state *Processed* or *Valuated* by searching in the *Review form*:

| elect Cr                                                                                                    | riteria             |                                                                                                  |                                                                                                    |                                                                                                    |                                                            |                                                                                                    |                                                                                                    |                  |
|----------------------------------------------------------------------------------------------------|---------------------|--------------------------------------------------------------------------------------------------|----------------------------------------------------------------------------------------------------|----------------------------------------------------------------------------------------------------|------------------------------------------------------------|----------------------------------------------------------------------------------------------------|----------------------------------------------------------------------------------------------------|------------------|
| laim Details                                                                                                    | 5                   |                                                                                                  |                                                                                                    |                                                                                                    |                                                            |                                                                                                    |                                                                                                    |                  |
|                                                                                                    | District - Select a | District 🗸                                                                                       | Health Facility                                                                                      | Visit (To)                                                                                                    | Date From                                                  | To                                                                                                    |                                                                                                    | 0                |
|                                                                                                    | HF Code Select H    | F Code 🗸                                                                                         | Review Status Sel                                                                                    | ect Status 🔽 Claim                                                                                                    | Date From                                                  |                                                                                                    |                                                                                                    | 0                |
| cla                                                                                                    | in Admin            |                                                                                                  | Solution Solution                                                                                    | act Status                                                                                                    | 100                                                        | To                                                                                                    |                                                                                                    |                  |
| Cla                                                                                                    |                     | × +                                                                                              | eedback Status Sel                                                                                   |                                                                                                    | ICD                                                        | ICDCode                                                                                                    | - •                                                                                                    |                  |
| NSI                                                                                                    | HI Number           |                                                                                                  | Claim Status Valua                                                                                   | ted 🗸                                                                                                    | Batch Run                                                  |                                                                                                    | ~                                                                                                    |                  |
| c                                                                                                    | Claim Code          |                                                                                                  | Visit TypeVisit                                                                                      | Туре 🗸                                                                                                    |                                                            |                                                                                                    |                                                                                                    | Search           |
| laim Se<br>riteria Deta<br>Select                                                                                                    | lection Update      | Random [                                                                                         |                                                                                                    | Value                                                                                                    |                                                            |                                                                                                    | Variance 5%                                                                                                    | Update           |
| laim Se<br>Iriteria Deta<br>Select<br>Ilaims S                                                                                                    | election Update     | Random                                                                                           | %                                                                                                    | Value                                                                                                    |                                                            |                                                                                                    | Variance 96<br>Select To Pr                                                                                                    | Update           |
| laim Se<br>riteria Deta<br>Select<br>laims S<br>staim codi                                                                                                    | election Update     | Random DATE CLAIMED                                                                              | 96<br>FEEDBACK                                                                                       | Value                                                                                                    | CLA                                                        | IMED AP                                                                                                    | Variance 96<br>Select To Pr<br>PROVED CLAIM ST/                                                                                                    | Update<br>ocess  |
| laim Se<br>riteria Deta<br>Select<br>laims S<br>LAIM CODI                                                                                                    | election Update     | Random DATE CLAIMED<br>10/10/2014                                                                | FEEDBACK<br>Not Selected                                                                             | Value                                                                                                    | CLA                                                        | JIMED AP<br>2,340.00                                                                                                    | Variance 96<br>Select To Pr<br>PROVED CLAIM ST/<br>Valuated                                                                                                    | Update<br>ocess  |
| laim Se<br>riteria Deta<br>Select<br>laims S<br>LAIM CODI<br>L34656<br>1112223                                                                                                    | election Update     | Random<br>DATE CLAIMED<br>10/10/2014<br>10/10/2014                                               | FEEDBACK<br>Not Selected<br>Not Selected<br>DeuDenced                                                | Value                                                                                                    |                                                            | IMED AP<br>2,340.00<br>2,340.00                                                                                                    | Variance 9%<br>Select To Pr<br>PROVED CLAIM STA<br>Valuated<br>2,200,00 Valuated                                                                                                    |                  |
| laim Se<br>interia Deta<br>Select<br>ilaims S<br>ILAIM CODI<br>CL34656<br>d112223<br>d011111                                                                                                    | selection Update    | Random<br>DATE CLAIMED<br>10/10/2014<br>10/10/2014<br>07/10/2014                                 | FEEDBACK<br>Not Selected<br>Not Selected<br>ByPassed<br>Not Selected                                 | Value                                                                                                    |                                                            | IMED AP<br>2,340.00<br>2,340.00<br>2,500.00<br>1,000.00                                                                                                    | Variance 5%<br>Select To Pr<br>PROVED CLAIM ST/<br>2,200.00 Valuated<br>2,000.00 Valuated<br>2,000.00 Valuated                                                                                                    | Update<br>ocess  |
| Iaim Se           iriteria Deta          Select           claims S           claims S           claims S           claims S           claims S           claims S           claims S           claims S           claims S           claims S           claims S           claims S           claims S | selection Update    | Random<br>0/10/2014<br>10/10/2014<br>10/10/2014<br>07/10/2014<br>07/10/2014                      | FEEDBACK Not Selected Not Selected ByPassed Not Selected [ByPassed]                                  | Value                                                                                                    |                                                            | IMED         AP           2,340.00         2,340.00           2,340.00         2,500.00           1,000.00         340.00                                      | Variance 9%<br>Select To Pr<br>PROVED CLAIM ST/<br>Z2,200.00 Valuated<br>2,200.00 Valuated<br>1,000.00 Valuated<br>2,000.00 Valuated                                                                                                    | Update           |
| laim Se<br>riteria Deta<br>Select<br>laims S<br>LAIM CODI<br>1234656<br>h112223<br>k011111<br>1111<br>78904<br>12344                                                                                                    | election Update     | Random<br>DATE CLAIMED<br>10/10/2014<br>10/10/2014<br>07/10/2014<br>07/10/2014<br>24/09/2014     | FEEDBACK Not Selected Not Selected ByPassed Not Selected ByPassed Not Selected ByPassed Not Selected | Value                                                                                                    | СГА<br>У<br>У<br>У<br>У<br>У<br>У<br>У<br>У<br>У           | IMED         AP           2,340.00         2           2,340.00         2           1,000.00         3           340.00         2           2,000.00         2 | Variance 9%<br>Select To Pr<br>PROVED CLAIM ST/<br>2,200.00 Valuated<br>2,200.00 Valuated<br>1,000.00 Valuated<br>2,200.00 Valuated                                                                                                    | Update<br>ocess  |
| laim Se<br>riteria Deta<br>Select<br>laims S<br>IATM CODI<br>1234656<br>dil12223<br>dol11111<br>21111<br>78904<br>12344<br>ccode24                                                                                                    | election Update     | Random DATE CLAIMED 10/10/2014 10/10/2014 07/10/2014 06/10/2014 06/10/2014 24/09/2014 04/09/2014 | FEEDBACK Not Selected Not Selected ByPassed Not Selected ByPassed Not Selected ByPassed              | Value       REVIEW       V       Not Selected       Not Selected       Not Selected       Not Selected       Not Selected       Not Selected       Not Selected | CLA<br>V<br>V<br>V<br>V<br>V<br>V<br>V<br>V<br>V<br>V<br>V | LIMED AP<br>2,340.00<br>2,340.00<br>2,500.00<br>1,000.00<br>340.00<br>200.00<br>190.00                                                                         | Variance         96           Select To Pr           PROVED         CLAIM ST/I           2,200.00         Valuated           2,200.00         Valuated           1,000.00         Valuated           200.00         Valuated           200.00         Valuated           200.00         Valuated           200.00         Valuated | Update<br>occess |

**5.** If you want to look to what amount a claim was valuated, select the claim in the list above and click on **Review**. There is the field **Valuated** associated with each medical service and/or medical item in the display of the claim and the total amount for the claim is given in the field **Valuated** within the head of the claim as well.

<sup>&</sup>lt;sup>2</sup> Claims pass to the state **Valuated** only if all medical services and medical items in a claim have either absolute prices (it means not relative) or corresponding indexes for their relative prices had been already calculated. In the latter case such claims were definitely submitted to IMIS with a delay. If a claim has some medical services and/or medical items with relative prices and not yet calculated indexes for the corresponding period it parks in the state **Processed**. Relative pricing will be not used by SHSP at bebinning.

| Home          | Insuree      | s and Polici | es Claims   | Administrat        | ion      | Tools         | Logout                    | Search NSHI No     |         | 7          |   |
|---------------|--------------|--------------|-------------|--------------------|----------|---------------|---------------------------|--------------------|---------|------------|---|
|               | HF Code      | 12           | N           | SHI Number 0158455 | 933      |               | Name Khagaraj<br>Adhikari | Claim Total        |         | 1000.00    |   |
|               | ICD          | 127          |             | Claim Code C1111   |          | Cla           | im Date 07/10/2014        | Approved           |         | 1000.00    | 5 |
|               | ICD1         |              |             | ICD2               |          |               | ICD3                      | ICD4               |         |            |   |
| Da            | te Processed | 12/10/2014   |             | Start 06/10/2      | 014      |               | End 06/10/2014            | Valuated           |         | 1,000.00   | 5 |
|               | Claim Admin  | CA2          |             | Visit Type Other   |          |               |                           |                    |         |            |   |
| Services      |              |              |             |                    |          |               |                           |                    |         |            |   |
| CODE          | Q            | TY VALUE     | EXPLANATION |                    | APP. QTY | APP. VALU     | E JUSTIFICATION           |                    | STATUS  | VALUATED R | ~ |
| C1 Immunizat  | tion         | 1 0.00       |             |                    | 0.00     |               | 1                         |                    | Rejec v | 4          |   |
| les stantes t | -            |              |             |                    |          | -             | J.                        |                    | T abbet |            |   |
|               |              |              |             |                    |          |               |                           |                    |         |            | ~ |
| Items         |              |              |             |                    |          |               |                           |                    |         |            |   |
| CODE          | Q            | TY VALUE     | EXPLANATION |                    | APP. QTY | APP.<br>VALUE | JUSTIFICATION             |                    | STATUS  | VALUATED R | ~ |
| D1 Adrenaline |              | 1 200.00     |             | 1                  |          |               |                           |                    | Passe   | 200.00 0   |   |
|               |              |              |             |                    |          |               |                           |                    |         |            |   |
|               |              |              |             |                    |          |               |                           |                    |         |            | ~ |
|               | Explanation  |              |             |                    |          |               |                           | Claim Status Valua | ted     |            | ~ |
|               |              |              |             |                    |          |               |                           |                    |         | Cance      |   |
|               |              |              |             |                    |          |               |                           |                    |         |            |   |

### 3.7 How to create a report for the accounting system?

This procedure can be performed only by a user with the role *SHSP Accountant*. This functionality is available only for on-line clients.

1. Select **Claims-> Batch Run**. The following form appears:

| Home                 | Insurees and Policies            | Claims          | Administration  | Tools     | Logout                | Search NSHI No 🔻 오             |          |
|----------------------|----------------------------------|-----------------|-----------------|-----------|-----------------------|--------------------------------|----------|
| Batch Pro            | cessing                          |                 |                 |           |                       |                                |          |
| Distri               | ct Select a District 🔽           |                 | MonthMo         | nth 🗸     |                       | Year -Year- 🗸                  | Process  |
| ilter                | 1                                |                 |                 |           |                       |                                |          |
| Type [<br>District [ | Monthly 🔍<br>Select a District 🔍 | Year<br>Product | Year- 🗸         | ~         | Period<br>HF Category | Period V                       | Filter   |
| Display              |                                  |                 |                 |           |                       |                                |          |
|                      |                                  |                 |                 |           |                       |                                | ~        |
|                      |                                  |                 |                 |           |                       |                                |          |
|                      |                                  |                 |                 |           |                       |                                | <u>_</u> |
| ilter for            | Accounts                         |                 |                 |           |                       |                                |          |
| Group By<br>Health   | Facility OProduct                |                 |                 |           |                       |                                |          |
| District             | Select a District 🔽              | Product -S      | elect Product 🗸 | HF Code S | elect HF Code         | - Category - Select Category - | Show all |
| Batch [              | Select Batch Run 🗸               | Start           |                 | End       |                       |                                | Preview  |
|                      |                                  |                 |                 |           |                       |                                |          |
|                      |                                  |                 |                 |           |                       |                                | Cancel   |
|                      |                                  |                 |                 |           |                       |                                |          |

- 2. Select **District**, **Month** and **Year** for creation of a batch of claims<sup>3</sup> in the section *Batch Processing*. Month and Year determine last month of the calendar period for which calculation will be done. The preceding month is offered as a default. Click on **Process**.
- 3. A prompt is displayed whether you really want to start creation of the batch. It is important to have in mind that for given calendar period the batch can be calculated only once. A batch of claims is created for given month.

*Reports for the accounting system are related to creation of batches that was described in the previous chapter. A report can be produced only for already created batches.* 

4. Select **District** and **Batch** in the section *Filter for Accounts* for which you want to create the report. You may also use further selection criteria to narrow the scope of the desired report. You may produce the record only for a specific insurance **Product**, for a specific health facility (**HF Code**) or a specific **Level** of health facilities. You may also specify a period **Start** and **End** for claims for which you want to create the report. Click on **Preview.** 

| Home                 | Insurees and     | Policies | Claims        | Administration                        | Tools    | Logout                | Search NSHI No       | 0          | 7        |
|----------------------|------------------|----------|---------------|---------------------------------------|----------|-----------------------|----------------------|------------|----------|
| Batch Pro            | cessing          |          |               |                                       |          |                       |                      |            |          |
| Distric              | t llam           | V        |               | Month January                         | ~        |                       | Year 2014 🔽          |            | Process  |
| Filter               |                  |          |               |                                       |          |                       |                      |            |          |
| Type<br>District     | Monthly 🔽<br>Iam | ~        | Yea<br>Produc | rYear- 🗸<br>t NI2 - National Insura 🗸 | 1        | Period<br>HF Category | Period V             |            | Filter   |
| Display              |                  |          |               |                                       |          |                       |                      |            |          |
| No Results fou       | nd               |          |               |                                       |          |                       |                      |            | ^        |
| Filter for /         | Accounts         |          |               |                                       |          |                       |                      |            | v        |
| Group By<br>Health F | acility Oproduct |          |               |                                       |          |                       |                      |            |          |
| District             | lam              | ~        | Product -     | Select Product-                       | Code -   | Select HF Code        | 🔽 Category Select Ca | tegory — 🔽 | Show all |
| Batch [2             | :014-January     |          | Start 0       | 1/01/2014                             | End [31/ | 01/2014 ]             |                      |            | Preview  |
|                      |                  |          |               |                                       |          |                       |                      |            | Cancel   |
| Result fil           | tered success    | fully    |               |                                       |          |                       |                      |            |          |

5. The report is displayed and it can be converted to other formats (*Excel, PDF, Word*) or printed by clicking on the icons in the upper right corner of the report.

### 4 Managerial reports

A set of managerial reports is produced by IMIS.

This procedure can be performed only by a user with the role *SHSP Accountant or SHSP Manager* Distinct sets of reports are available for both roles. This functionality is available only for on-line clients.

1. Select **Tools-> Reports**. The following form appears for a user with the role *SHSP Accountant*:

| Home                         | Insurees and Policies   | Claims     | Administration      | Tools     | Logout         | Search | NSHI No      |        |             |
|------------------------------|-------------------------|------------|---------------------|-----------|----------------|--------|--------------|--------|-------------|
| Reports                      |                         |            |                     |           |                |        |              |        |             |
| Start                        | End                     | District - | Select a District 🔽 | Product - | Select Product | ~      | Payment Type | Paymer | nt Type – 🗸 |
|                              |                         |            |                     |           |                |        |              |        |             |
|                              |                         |            |                     |           |                |        |              |        |             |
| Product Sale<br>Contribution | Distribution            |            |                     |           |                |        |              |        |             |
| Payment Ca<br>Matching Fu    | tegory Overview<br>inds |            |                     |           |                |        |              |        |             |
| Percentage                   | of referrals            |            |                     |           |                |        |              |        |             |
|                              |                         |            |                     |           |                |        |              |        |             |
|                              |                         |            |                     |           |                |        |              |        |             |
|                              |                         |            |                     |           |                |        |              |        |             |
|                              |                         |            |                     |           |                |        |              |        |             |
|                              |                         |            |                     |           |                |        |              |        |             |
|                              |                         |            |                     |           |                |        |              |        |             |
| Preview                      | 1                       |            |                     |           |                |        |              |        | Cancel      |
|                              |                         |            |                     |           |                |        |              |        |             |

| Home                                                                                                    | Insurees and Policies                                                                                                    | Claims    | Administration | Tools         | Logout          | Search NSHI No | <b>V</b>      |          |
|----------------------------------------------------------------------------------------------------|----------------------------------------------------------------------------------------------------|-----------|----------------|---------------|-----------------|----------------|---------------|----------|
| Reports                                                                                                    |                                                                                                    |           |                |               |                 |                |               |          |
| Month -                                                                                                    | Month V Quarter                                                                                                    | Period- 🗸 | Year 2014 🗸    | District Sele | ct a District 📐 | Product -S     | elect Product | <b>V</b> |
| Primary Op<br>Primary Op<br>Derived Op<br>User Activi<br>Enrolment<br>Status of R<br>Matching F<br>Claim Over<br>Percentage | erational Indicators-policies<br>perational Indicators-claims<br>perational Indicators<br>ty Report<br>Performance Indicators<br>legisters<br>unds<br>view<br>e of referrals |           |                |               |                 |                |               |          |
| Preview                                                                                                    |                                                                                                    |           |                |               |                 |                |               | Cancel   |

- 2. Each of these reports has its own set of input parameters that are displayed in the form by selecting of the required report. The common input parameters are:
  - **Start** and **End** for specification of a period for which the report should be produced or
  - Month, Quarter, Year for the same purpose,
  - **District** for which the report should be produced,
  - Insurance **Product** for which the report should be produced and specific parameters

- **HF Code** if the report should relate to a specific health facility,
- **Payment Type** for specification of the type of payment for the report on collection of contributions,
- **Claim Status** for specification of claims that should be included in the *Overview of Claims*,
- User Name for specification of a user for which *User Activity Report* should be produced,
- **Enrolment Assistant** for specification of an enrollment assistant for which a report on *Insures without photos* should be produced.
- 3. Enter or select required input parameters of the selected report and click on **Preview**. The desired report is displayed.
- 4. You may print the report or convert it to other formats (*Word, PDF, Excel*) by clicking on icons in the right upper corner of the report
- 5. Click on **Go back to selector** to return to the form for selection of reports.